# suiteDXT

# Kullanım Talimatları

## NeoSoft, LLC

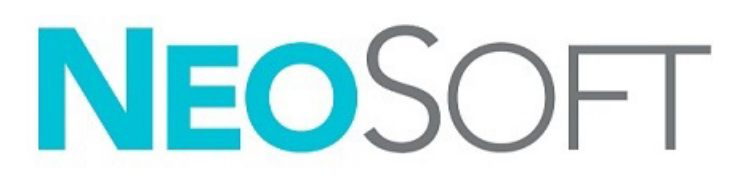

NS-03-043-0004-TR Rev. 3 Telif Hakkı 2024 NeoSoft, LLC Tüm hakları saklıdır

# Revizyon Geçmişi

| Rev | Tarihi         | Değişiklik Açıklaması                                                                                                    | Güvenlik Güncellemesi<br>(Evet/Hayır) |
|-----|----------------|----------------------------------------------------------------------------------------------------|---------------------------------------|
| 1   | 15 TEMMUZ 2022 | 5.1.0 ürün sürümü için güncellendi. Brezilya Portekizcesi eklendi.                                                        | Hayır                                 |
|     |                | Bu KT, önceki dil/revizyon/parça numaralarının yerini alır:                                                               |                                       |
|     |                | suiteDXT IFU - NS-03-039-0008, EN - Rev. 7                                                                                |                                       |
|     |                | suiteDXT IFU - NS-03-039-0009, FR - Rev. 6                                                                                |                                       |
|     |                | suiteDXT IFU - NS-03-039-0010, DE - Rev. 6                                                                                |                                       |
|     |                | suiteDXT IFU - NS-03-039-0011, IT - Rev. 6                                                                                |                                       |
|     |                | suiteDXT IFU - NS-03-039-0012, EL - Rev. 6                                                                                |                                       |
|     |                | SUITEDXT IFU - NS-03-040-0009, LI - KEV. 5                                                                                |                                       |
|     |                | SuiteDXT IFU - NS-03-040-0010, ES - NEV. S                                                                                |                                       |
|     |                | suiteDXT IFU - NS-03-040-0012, TR - Rev. 5                                                                                |                                       |
|     |                | suiteDXT IFU - NS-03-040-0013, RO - Rev. 5                                                                                |                                       |
|     |                | suiteDXT IFU - NS-03-040-0014, NL - Rev. 5                                                                                |                                       |
|     |                | suiteDXT IFU - NS-03-040-0029, PT-PT - Rev. 4                                                                             |                                       |
|     |                | suiteDXT IFU - NS-03-041-0008, ZH-CN - Rev. 2                                                                             |                                       |
|     |                | suiteDXT IFU - NS-03-041-0010, HU - Rev. 3                                                                                |                                       |
|     |                | suiteDXT IFU - NS-03-042-0008, JA - Rev. 1                                                                                |                                       |
|     |                | suiteDXT IFU - NS-03-042-0009, VI - Rev. 1                                                                                |                                       |
| 2   | 21 NİSAN 2023  | 5.1.1 ürün sürümü için güncellendi. Estonca eklendi. Düzenleyici bilgiler, Düzenleyici Bilgiler<br>Eki belgesine taşındı. | Hayır                                 |
| 3   | 20 ARALIK 2024 | 5.1.2 ürün sürümü için güncellendi.                                                                                       | Hayır                                 |

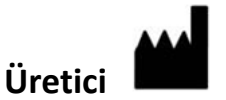

NeoSoft, LLC N27 W23910A Paul Road Pewaukee, WI 53072 ABD

Telefon: 262-522-6120 internet sitesi: www.neosoftllc.com

Satış: sales@neosoftmedical.com Servis: service@neosoftmedical.com

Uygulamayı başlattıktan sonra uyumluluk bilgilerini (Yetkili Temsilci, İthalatçı, Kayıt bilgileri) görüntülemek için ana ekrandan "Yardım" veya "Hakkında" seçeneğine tıklayın. "Düzenleyici Bilgiler" seçeneğini seçin. Belge bir pdf görüntüleyicide açılacaktır.

# İçindekiler

Güvenlik 1 Giriş 1 Kullanım Amacı 1 Kullanım Endikasyonları 1 Desteklenen DICOM Görüntü Formatları 1 Terminoloji 2 Ekipman Tehlikeleri 2 Siber güvenlik 3 Başlarken 5 Ana Ekran İşlevleri 5 Çalışma Panelinde Sağ Fare Tuşu Menüsü 6 Seri Panelinde Sağ Fare Tuşu Menüsü 7 Sorgulama/Getirme Penceresi 7 Sorgulama/Getirme Panelinde Sağ Fare Tuşu Menüsü 8 Seri Panelinde Sağ Fare Tuşu Menüsü 8 suiteDXT Uygulamasını Kullanma 9 Bir Uygulama Başlatma 9 Uzak Bilgisayardan Çalışmayı ya da Seriyi Getirme 10 Önceki Çalışmayı Otomatik Alma 12 Çalışmayı Uzak Bilgisayara Gönderme 13 Çalışma Paneli Göstergeleri 13 Seriyi Uzak Bilgisayara Gönderme 14 NeoSoft DICOM Dosyalarını Gönderme 14 Otomatik Gönderme 14 Çalışmaları İçe Aktarma 15 Çalışmaları Dışa Aktarma 16 Arama Yapma 16 Klasör Oluşturma 17 Bir Çalışmayı Anonim Hale Getirme 18 Silme Koruması 19 Bir Çalışmayı Silme 19 Bir Seriyi Silme 19 İkincil Yakalama Serisini Silme 19 Otomatik Sil (Auto Delete) 20 suiteDXT Hakkında 21

Çalışma Ön İşleme 22 Ön İşleme Yapılandırma 22 Ön İşleme Kullanma 23 Çalışma Paneli Göstergeleri 24

Virtual Fellow<sup>®</sup> 25 Virtual Fellow<sup>®</sup> Açma/Kapatma 25 Görüntü Önizleme Penceresi 26

Veri Dışa Aktarma 27

Servis ve Destek 29 DICOM Ağı Hatası 29 Çalışma Başlatma Hatası 30 Düşük Disk Alanı Davranışı 30 Lisans Hataları 31 İletişim 31

# Güvenlik

# Giriş

Verimli ve güvenli bir kullanım sağlamak için yazılımı kullanmaya başlamadan önce, bu güvenlik bölümü ve tüm konuları okumanız önemlidir. Bu ürünü kullanmaya başlamadan önce bu kılavuzun içeriğini okumanız ve anlamanız önemlidir. Prosedürleri ve güvenlik önlemlerini periyodik olarak gözden geçirmelisiniz.

Yazılım yalnızca eğitimli ve kalifiye personel tarafından kullanılmak üzere tasarlanmıştır.

suiteDXT yazılımının orijinal yayım tarihinden itibaren 7 yıl faydalı ömrü olması beklenmektedir.

NeoSoft, ürünleri için düzenli bakım hizmetleri sağlamaz. Lütfen e-posta göndererek destek ekibiyle iletişime geçin: Sorularınız veya endişeleriniz için service@neosoftmedical.com.

### **Kullanım Amacı**

suiteDXT yazılımının amacı, kullanıcıların DICOM ağ iletişimi yönetmelerini, desteklenen DICOM görüntülerinin depolamalarını, yerel dosya sisteminden desteklenen DICOM görüntülerini içe aktarmalarını, çalışmaları anonim hale getirmelerini ve ilgili görüntü uygulamalarını başlatmalarını sağlamaktır. Yazılım, geçici bir depolama yeri olarak hizmet verir.

### Kullanım Endikasyonları

suiteDXT yazılımının amacı, kullanıcıların DICOM görüntülerini içe aktarmalarını, dışa aktarmalarını, anonim hale getirmelerini ve ilgili görüntü uygulamalarını başlatmalarını sağlamaktır. Bu ürünün tıbbi tanılama işlevi ya da amacı yoktur.

## Desteklenen DICOM Görüntü Formatları

suiteDXT şu DICOM formatlarını destekler; MR ve Gelişmiş MR.

NOT: suiteDXT, kayıpsız JPEG sıkıştırmayı destekler ama bu biçimin alt kümelerini desteklemez.

Desteklenen formatlar hakkında daha fazla ayrıntı için suiteDXT DICOM Uyumluluk Beyanı kılavuzuna bakın.

# Terminoloji

Tehlike, uyarı ve dikkat terimleri bu kılavuz boyunca tehlikelere işaret etmek ve bir ciddiyet derecesi veya seviyesi belirlemek için kullanılmıştır. Tehlike, bir kişi için potansiyel yaralanma kaynağı olarak tanımlanır. Aşağıdaki tabloda listelenen terminoloji açıklamalarına aşina olun:

#### Tablo 1: Güvenlik Terminolojisi

| Grafik | Tanım                                                                                                    |
|--------|----------------------------------------------------------------------------------------------------|
|        | Tehlike, yönergeler gözardı edilirse ciddi kişisel yaralanmalara, ölüme ya da önemli maddi<br>hasara <u>neden olacak</u> belirli bir tehlikesi olduğu bilinen koşulları ya da eylemleri belirtmek<br>için kullanılır.                  |
| UYARI: | Uyarı, yönergeler göz ardı edilirse ciddi kişisel yaralanmalara, ölüme ya da önemli maddi<br>hasara <u>neden olabilecek</u> belirli bir tehlikesi olduğu bilinen koşulları ya da eylemleri<br>belirtmek için kullanılır.               |
|        | Dikkat, potansiyel bir tehlikesi olduğu ve yönergelerin dikkate alınmaması durumunda ciddi<br>olmayan yaralanmaya veya maddi zarara yol açacak ya da <u>açabilecek</u> bilinen koşulları ya da<br>eylemleri belirtmek için kullanılır. |

## **Ekipman Tehlikeleri**

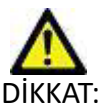

DİKKAT: Hasarlı veya zarar görmüş ekipman kullanılması halinde, tanının gecikmesi nedeniyle hasta için risk oluşabilir. Ekipmanın düzgün çalıştığından emin olun.

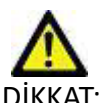

Uygulamalar, hastalarla ilgili tıbbi verileri tutabilecek bir veya daha fazla sabit disk sürücüsü içeren ekipman üzerinde çalışır. Bazı ülkelerde bu tarz ekipmanlar, kişisel verilerin işlenmesi ve serbest dolaşımına ilişkin kurallara tabi olabilir. Kişisel verilerin yayımlanması, geçerli düzenleyici kuruma bağlı olarak yasal işlem başlatılmasına neden olabilir. Hasta dosyalarına erişimin kesinlikle korunması önerilir. Kullanıcı, hasta bilgilerini düzenleyen yasaları anlamaktan sorumludur.

# Siber güvenlik

NeoSoft, yazılımlarının tasarlama ve uygulama süreçlerinde aşağıdaki siber güvenlik önlemlerini almaktadır:

- Belirli fonksiyonlara (kullanıcı izinleri, veri tabanının yeniden oluşturulması vb.) ilişkin NeoSoft yazılım yönetimi, sadece eğitimli idari kullanıcılar tarafından gerçekleştirilebilir.
- NeoSoft yazılımları, NIST veri tabanında listelenen bilinen güvenlik açıklarına karşı düzenli olarak incelenmekte ve gerektiğinde yama yapılmaktadır.
- NeoSoft yazılımlarında, hasta verilerinin saklanması ve kullanıcı tarafından yapılandırılan bir bağlantı noktası ile hasta verilerinin ağ üzerinden aktarılması amacıyla DICOM standardı kullanılmaktadır.
- Yazılımın tamamen eksiksiz bir şekilde teslim edilmesi amacıyla, kurulum işlemi öncesinde NeoSoft yazılımına md5sum doğrulaması uygulanır.
- Şifrelemenin etkin olduğu donanımlarda NeoSoft yazılımlarının kullanıma uygunluğu doğrulanmıştır.
- NeoSoft, tasarımı itibarıyla, ISO 14971 standardı uyarınca siber güvenlik risklerini azaltmaktadır.
- NeoSoft çalışanları, Siber Güvenlik ve Sağlık Bilgilerinin Korunması konularında eğitim almaktadırlar.
- NeoSoft, sorun giderme amacıyla müşteri tarafından özellikle erişim izni verilmediği müddetçe, korunmakta olan sağlık bilgilerini almaz ve bunların yönetimini gerçekleştirmez.
- NeoSoft yazılımları, sızma testinden geçirilmiştir.
- Otomatik oturum kapatma (ALOF) suiteHEART ve suiteDXT önceden belirlenmiş bir kullanım dışı kalma süresinde kapanacak şekilde yapılandırılabilir.
- Denetim kontrolleri (AUDT) suiteHEART ve suiteDXT, yazılım olaylarını ve kullanıcı bilgilerini kapsayan zaman damgalı günlükler üretmektedir.
- Yetkilendirme (AUTH) suiteDXT'de, bir yönetici erişim kontrolünü görüntüleyebilir ve başka kullanıcılar için yapılandırabilir. Erişim yapılandırmasının ne şekilde gerçekleştirildiğine bağlı olarak, kullanıcılar suiteDXT'de ve suiteHEART'ta yalnızca belirli çalışmaları görüntüleyebilir. Örneğin; Kullanıcı A, çalışma bilgilerine yalnızca A konumundan erişim sağlayabilirken Kullanıcı B ise çalışma bilgilerine A ve B konumlarından erişim sağlayabilir.
- Düğüm doğrulaması (NAUT) AE başlığı, IP adresi ve DICOM bağlantı noktası yapılandırılarak suiteDXT, başka DICOM cihazlarıyla iletişim kurmak üzere yapılandırılabilir. suiteHEART'ın varsayılan ayarlarında ağ oluşturma kullanımı mevcut değildir; fakat AE Başlığı, IP Adresi ve bağlantı noktası aracılığıyla başka bir sistem (sistemler) tespit edilerek yapılacak bir yapılandırma değişikliği suretiyle başka sistemlere veri gönderilecek şekilde ayarlanabilmesi mümkündür. Her iki ürün de bir ağ aracılığıyla çalışma verisi gönderip almak yerine, yerel çalışma verilerinin dosya sisteminden içe aktarılarak, herhangi bir ağ oluşturmaksızın kullanılabilir.
- Kişi doğrulama (PAUT) suiteHEART ve suiteDXT; kullanıcı doğrulaması, kullanıcı şifre kontrolleri ve oturum açmış olan kullanıcıya özel mevcut hasta bilgilerinin yapılandırılmasına olanak tanıyacak şekilde ayarlanabilir. Kullanıcı bilgileri günlüğe kaydedilir.
- Bağlantı yetenekleri (CONN) suiteDXT, yapılandırılmış başka DICOM eşlerine bağlanarak veri aktarımı yapabilir. suiteHEART; AE Başlığı, IP Adresi ve bağlantı noktası ile başka sistemler tespit edilerek yapılacak bir yapılandırma değişikliği suretiyle başka sistemlere veri gönderecek şekilde yapılandırılabilir.
- Fiziksel kilitler (PLOK) Mevcut değil. NeoSoft, koruma için Ağ güvenliği ürünlerinin kullanımını önerir.
- Sistem ve uygulama güçlendirme (SAHD) Mevcut değil. NeoSoft, koruma için Ağ güvenliği ürünlerinin kullanımını önerir.
- Sağlık verisi gizleme (DIDT) suiteDXT'de hasta çalışmalarının gizlenmesine yarayan bir "Anonimleştirme" özelliği mevcuttur.
- Sağlık verilerinin bütünlüğü ve doğruluğu (IGAU) suiteDXT'de, içe aktarma veya transfer işleminin başarılı bir şekilde gerçekleştirildiğini veya bir hatanın meydana geldiğini bildiren, çalışma bilgilerinin içe aktarılmasına/aktarımına ilişkin durum mesajları mevcuttur. suiteHEART, beklenen giriş verilerinin kaybolması veya bozulması halinde bir açılır pencere ile kullanıcıyı uyarır.

- Veri yedekleme ve kurtarma (DTBK) suiteHEART tarafından oluşturulan verilerin, uzun süreli saklama/yedekleme için PACS'e gönderilmesi önerilir. suiteDXT'de, yerel yazılımın bozulması halinde kullanılacak bir veri tabanı yeniden oluşturma aracı bulunur.
- Sağlık verileri saklama gizliliği (STCF) suiteHEART ve suiteDXT'nin nitelikli personel tarafından kullanılması amaçlanmıştır ve kullanıcının takdirine göre kullanıcı adı ve şifre aracılığıyla korunmaları mümkündür.
- İletim gizliliği (TXCF) Her türlü veri aktarımı DICOM formatında yapılır.
- İletim bütünlüğü (TXIG) Her türlü veri aktarımı DICOM formatında yapılır.
- Siber güvenlik ürün yükseltmeleri (CSUP) her türlü kurulum ve yükseltme işlemi, izin verilen yeni yazılım sürümüne uygun olacak ve müşterinin takdirine göre uygulanacaktır.
- Yazılım malzeme listesi (SBoM) suiteHEART'ın "Hakkında" ekranında üçüncü taraf yazılımlarının bir listesi bulunur. suiteDXT 3. taraf yazılım bilgileri, "3pInfo" isimli suiteDXT kurulum dizini dosyasında bulunabilir.
- Cihaz kullanım ömründeki üçüncü taraf bileşenlerine ilişkin yol haritası (RDMP) NeoSoft, üçüncü taraf yazılımlarını düzenli olarak değerlendirir ve gerekmesi halinde suiteHEART'ı ve/veya suiteDXT'yi güncelleyebilir.
- Güvenlik kılavuzu (SGUD) NeoSoft, antivirüs yazılımı kullanılmasını önerir.
- Ağ Güvenliği Özelliğinin Yapılandırılması (CNFS) Kullanıcı ihtiyaçlarına bağlı olarak ürünün ağ güvenliği özelliklerini yapılandırma becerisi - Hem suiteHEART hem de suiteDXT, ağ oluşturma işlemi yapılmaksızın kullanılabilir. Fakat ağ aktarımı için yapılandırılması halinde yalnızca AE Başlığı, IP adresi ve Bağlantı noktası bilgilerine gerek duyulur. İlave bir güvenlik işlemi gerekmez/önerilmez.
- Acil durum erişimi (EMRG) Mevcut değil. suiteHEART ve suiteDXT, acil durumlarda kullanılmaz.
- Uzaktan hizmet (RMOT) Müşterinin belirlediği uzaktan erişim yöntemiyle (örn. uzak masaüstü) hizmet uzaktan gerçekleştirilebilir. suiteHEART ve suiteDXT'de uzaktan erişim özelliği mevcut değildir.
- Kötü amaçlı yazılım tespiti/koruması (MLDP) Mevcut değil. suiteHEART ve suiteDXT'de kötü amaçlı yazılım tespiti veya koruması özellikleri mevcut değildir. NeoSoft, koruma için Ağ güvenliği ürünlerinin kullanımını önerir.

# Başlarken

# Ana Ekran İşlevleri

| a 2 🗸                             | Rotesh 3 Report DE 4                                                                                                    | 1                     |                       |                 | 50                    | nligentur |
|-----------------------------------|----------------------------------------------------------------------------------------------------|-----------------------|-----------------------|-----------------|-----------------------|-----------|
| I Pation Name                     | +   Patient ID                                                                                                    | Study Description     |                       | Accession       | Date/Time             | Study ID  |
| Q.                                |                                                                                                    |                       |                       |                 |                       |           |
| Case 19                           | ANONYMOUS 202                                                                                                    | Cardiac               |                       |                 | 11/9/2018 2:53 PM     | ANONI     |
| Case 20                           | ANONYMOUS 202                                                                                                    | _ Cardiachi MDE       |                       |                 | \$/30/2011 11:23 AM   | ANONI     |
| Case 21 Current                   |                                                                                                    | Cardiac               |                       |                 | 3/7/2019 4:37 PM      | ANONI     |
| Case 21 Prior                     |                                                                                                    | Cardiac               |                       |                 | \$/1/2017 11:02 AM    | ANONY     |
| Case 22                           | ANONYMOUS 202                                                                                                    | Cardiac               |                       |                 | 9/7/2017 10-49 AM     | ANON      |
| Cese 24                           | ANONYMOUS 202                                                                                                    | MISTP SP              |                       |                 | 6/30/2006 9:05 AM     | ANONY     |
| Cere 25                           | ANONYMOUS 201                                                                                                    | - Cerdiec             |                       |                 | 6/1/2018 8:13 AM      | ANONY     |
| Cere 26                           | ANONYMOUS 202                                                                                                    | Cardiac               |                       |                 | 7/3/2018 2:20 PM      | ANONI     |
| Gen 28 10                         | ANONYMOUS 201                                                                                                    | ME HEART FOR FUNCTION | COMPLETE              |                 | 2/12/2014 7/28 PM     | ANON      |
| Case 11                           | ANONYMOUS 201                                                                                                    | - Certiec             |                       |                 | 10/4/2019 11:39 AM    | ANON      |
| Case 34, 201808227144457          | ANONYMOUS 201                                                                                                    | Cerdiec               |                       |                 | 11/5/2015 11:36 AM    | ANON      |
| Case 15 Current                   | 5896                                                                                                    | Cardiac               |                       |                 | 3/29/2018 8:20 AM     | ANONI     |
| Case 15 Prior                     | 5894                                                                                                    | Cardiac               |                       |                 | 9/13/2017 8:11 AM     | ANONI     |
| Case 36                           | ANONYMOUS 201                                                                                                    | Cerdec                |                       |                 | 11/22/2013 6-17 PM    | ANONI     |
| Case 37 Current                   | 7878                                                                                                    | Cardiac               |                       |                 | 2/22/2017 3:04 PM     | ANON      |
| Case 37 Prior                     | 7878                                                                                                    | Cardiac               |                       |                 | 2/14/2013 12:00 AM    | ANON      |
| 17                                |                                                                                                    |                       |                       |                 |                       |           |
| Series # +   Images   Description |                                                                                                    | Start Time            | Manufacturer          | 3 Sansferred To | Transferred Date/Time | Modality  |
| 2800 180 MeCo FGR                 | Time Course = MotionCorrection                                                                                                    | 1211 PM               | GE MEDICAL SYSTEMS    |                 |                       | MR        |
| 2900 120 HA2 + C Ak1              | LABA                                                                                                    | 1213 PM               | GE MEDICAL SYSTEMS    |                 |                       | MR.       |
| 3100 9 [Lec-40.71]                | POST SMARTIMAP FIESTA                                                                                                    | 1215 PM               | GE MEDICAL SYSTEMS    |                 |                       | MR        |
| 1300 16 MAG2D PS                  | MOL                                                                                                    | 1216 PM               | GE MEDICAL SYSTEMS    |                 |                       | MR        |
| 3400 9 MAG20 PS                   | MOE                                                                                                    | 12.26 PM              | GE MEDICAL SYSTEMS    |                 |                       | MR        |
| 1800 17 MAG:SSh P                 | MOE SPGR 4REFE Anny                                                                                                    | 12.35 PM              | GE MEDICAL SYSTEMS    |                 |                       | MR        |
| 2800 15 MAG-SSh P                 | S MOE SPOR 4RR FE Anny                                                                                                    | 12:37 PM              | GE MEDICAL SYSTEMS    |                 |                       | MR        |
|                                   | A REAL PROPERTY AND A REAL PROPERTY AND A REAL | 10.00.00.0            | A REPORT AN AVAILABLE |                 |                       | 1.00      |

- 1. **suiteHEART** suiteHEART<sup>®</sup> Yazılımını başlatır.
- 2. Çalışma Filtresi (Study Filter) çalışma listesinde görüntülenecek çalışmalar için tarih aralığını tanımlar.
- 3. Yenile (Refresh) kullanıcı tarafından seçilen kriterlere göre görüntüyü günceller.
- 4. Rapor DB önceden onaylanmış raporların içeriğini arar (bkz. suiteHEART Kullanım Talimatları).
- 5. Yapılandırma (Configuration) Yapılandırma Penceresini açar.
- 6. **Hakkında** suiteDXT yazılım sürümünü görüntüler/Kullanım Talimatları, DICOM Uygunluk Beyanı, Düzenleyici Bilgiler ve destek için Arşiv Günlük Dosyalarına bağlantı verir.
- 7. Çalışmalar Başlığı (Studies Headline) yerel bilgisayarda kayıtlı çalışma sayısını gösterir.
- 8. Arama Alanı (Search Field) sıralı olsun veya olmasın herhangi bir sütunun altında otomatik olarak arama yapar.
- 9. Bul (Find) Sorgulama/Getirme Penceresini açar.
- 10. **Gönder (Send)** yerel çalışmayı uzak bilgisayara gönderir. (Uzak ana bilgisayarları yapılandırmak için Kurulum kılavuzuna bakın.)
- 11. **İçe Aktar (Import)** dosya sistemi ile CD, DVD veya USB gibi ortamlardan çalışma bilgilerinin içe aktarılmasını sağlar.
- 12. Anonim Hale Getirme (Anonymize) hastaya özel verilerin çıkarıldığı yeni bir çalışma oluşturur.
- 13. Sil (Delete) çalışmayı suiteDXT çalışma listesinden çıkarır ve DICOM verisini yerel bilgisayardan siler.
- 14. Yeni Klasör (New Folder) çalışmaları düzenlemek için bir klasör oluşturur.
- 15. Veri Aktarımı sonuçların Excel elektronik tablosu olarak toplu aktarımı.

- 16. Çalışma Paneli (Study Pane) yerel bilgisayarda depolanmış çalışmaların bilgilerini gösterir.
  - Sütun başlıklarına tıklayıp sürükleyerek sütunlar yeniden sıralanabilir, sütun başlığına tıklayarak sıralama yapılabilir.
- 17. Seri Başlığı- seçilen bir çalışmadaki seri sayısını ve resim sayısını görüntüler.
- 18. Seri Paneli (Series Pane) seçilen çalışmadaki seri bilgilerini gösterir.
  - Sütun başlıklarına tıklayıp sürükleyerek sütunlar yeniden sıralanabilir, sütun başlığına tıklayarak sıralama yapılabilir.
- 19. **Gönder (Send)** yerel seriyi uzak bilgisayara gönderir. (Uzak ana bilgisayarları yapılandırmak için Kurulum kılavuzuna bakın.)
- 20. Sil (Delete) bir seriyi seçili çalışmadan çıkarır ve DICOM verisini siler.
- 21. Önizlemeyi Göster/Gizle suiteHEART Virtual Fellow<sup>®</sup>, CAS cine ve CAS rapor serilerinin önizlemesini yapar.
- 22. Disk Kullanım Göstergesi (Disk Usage Indicator) görüntü verisi için kullanılan toplam yerel disk yüzdesini gösterir.
- 23. Ağ Durumu (Network Status) suiteDXT uygulamasının ağ üzerinden DICOM verisi aktarıp aktarmadığını gösterir.

### Çalışma Panelinde Sağ Fare Tuşu Menüsü

ŞEKİL 2. Sağ Fare Tuşu Menüsü

| Send NeoSoft DICOM                 |
|------------------------------------|
| Export Study                       |
| Preprocess                         |
| Remove from Preprocessing Queue    |
| Move to Top of Preprocessing Queue |
| Stop Preprocessing                 |
| Delete Protect                     |
| Set Origin                         |
| Unlock                             |
| Delete                             |
| Move to Folder                     |
| Open Study Location                |
|                                    |

- NeoSoft DICOM Gönder yalnızca yazılım tarafından oluşturulan dosyaları yerel ana bilgisayardan uzak ana bilgisayara gönderir.
- Çalışmayı Dışa Aktar (Export Study) çalışma verisini, seçilmiş bir grup çalışma için sıkıştırılmış bir zip dosyasına kaydeder.
- Önişleme seçimleri yapın ve Ön İşlemeyi Başlat'a tıklayın

| Preprocessing Options |                     | ×          |
|-----------------------|---------------------|------------|
| Function              | T2 Mapping          | Salart Al  |
| 20 Flow               | <b>▼</b> T2*        | 30000 M    |
| Myocardial Evaluation | <b>V</b> 30         | Remove All |
| Myocardial Perfusion  | <b>⊽</b> +0         |            |
| T1 Mapping            |                     |            |
|                       | Start Preprocessing | Cancel     |

- Ön İşleme Kuyruğundan Çıkar
- Ön İşleme Kuyruğunun en üstüne taşı
- Ön İşlemeyi Durdur
- Korumayı Sil (Delete Protect) bir çalışma için Korumayı Sil'i ayarlar (Evet/Hayır)
- Menşei Ayarla (Set Origin) erişim kontrolü için AE başlığını ayarlamak üzere ağ yöneticiniz tarafından kullanılır.

- Kilidi Aç (Unlock) bir sistem arızasından sonra kilidi sıfırlar ve kilitlenmiş bir çalışmayı açar.
- Sil (Delete) çalışmayı suiteDXT çalışma listesinden çıkarır ve DICOM verisini yerel bilgisayardan siler.
- Klasöre Taşı (Move to Folder) çalışmayı, oluşturulmuş bir klasöre taşır.
- Çalışma Konumunu Aç (Open Study Location) DICOM verisinin yerel dosya sistemindeki yerini gösterir.

## Seri Panelinde Sağ Fare Tuşu Menüsü

| Send                 |   |
|----------------------|---|
| Delete               |   |
| Details              |   |
| Configure Preprocess | ۲ |

- Gönder (Send) yerel seriyi uzak bilgisayara gönderir.
- Sil (Delete) bir seriyi seçili çalışmadan çıkarır ve DICOM verisini siler.
- Ayrıntılar (Details) seri ayrıntıları penceresini açar.
- Ön İşlemi Yapılandır bir uygulama türü için seri adını otomatik olarak doldurur.

## Sorgulama/Getirme Penceresi

#### **ŞEKİL 3.** Sorgulama/Getirme Penceresi

| Query and Retrieve              | 2                         | 45/0917688/45943234  |                     |                 | 0.99996.033         |                     | _                |            |
|---------------------------------|---------------------------|----------------------|---------------------|-----------------|---------------------|---------------------|------------------|------------|
| Query Filter (Modality: MR)     |                           |                      |                     |                 |                     |                     |                  |            |
| Source                          | Patient Last Name         | Patient ID           | Accession Number    |                 | -                   |                     |                  |            |
| CLINICALPACS ~                  | demo                      |                      |                     | <b>3</b> Query  |                     |                     |                  |            |
|                                 | Patient First Name        | Study ID             | Date                |                 | _                   |                     |                  |            |
|                                 |                           |                      | All                 | V Query Via CSV | 1                   |                     |                  |            |
| ÷                               | 2                         |                      | 80                  |                 |                     |                     |                  |            |
| Query Results: 11 Matches Found | 5                         |                      |                     |                 |                     |                     |                  |            |
|                                 | Patient Name              | Patient ID           | Study Description   | Accession       | Date/Time           | Study ID            | Institut         | Referrin ^ |
| Retrieve                        | Demo All Modes CardiacX   | AW192759033.471.     | 1 No Value Returned | No Value Retur  | 1/17/2007 1:03 PM   | No Value Returned   | No Val           | No Valu    |
|                                 | Demo ASD (1.5 Qp Qs)      | AW642118962.577.     | 1 No Value Returned | No Value Retur  | 6/22/2011 4:29 PM   | 18765               | No Val           | No Valu    |
| Retrieve and Preprocess         | Demo COVA, 20180812T13    | 3202 ANONYMOUS_201   | Cardiac             | No Value Retur  | 6/7/2018 3:16 PM    | ANONYMIZED          | No Val           | No Valu    |
|                                 | Demo DV24 MR450           | AW944527322.648.     | 1 No Value Returned | 200844-1        | 9/12/2013 10:55 AM  | 3721                | No Val           | No Valu    |
| Clear Query Results             | Demo Dyssync              | AW500060171.890.     | 1 No Value Returned | No Value Retur  | 8/6/2008 8:28 AM    | 12426               | No Val           | No Valu    |
|                                 | Demo Edema Infarct Philip | os AW435841807.149.  | 1 No Value Returned | No Value Retur  | 1/7/2014 12:00 AM   | 0000                | No Val           | No Valu    |
|                                 | Demo Function & Flow, 20  | 015011 ANONYMOUS_201 | No Value Returned   | No Value Retur  | 10/12/2011 11:08 AM | ANONYMIZED          | No Val           | No Valu    |
|                                 | Demo Irregular HR         | AW642867419.261.     | 1 No Value Returned | No Value Retur  | 5/20/2013 10:25 AM  | 2870                | No Val           | No Valu    |
|                                 | Demo LV & Infarct         | AW1154559142.840     | No Value Returned   | No Value Retur  | 8/10/2007 10:05 AM  | 10453               | No Val           | No Valu    |
|                                 | <                         |                      |                     |                 |                     |                     |                  | >          |
|                                 | Series: 5                 |                      |                     |                 |                     |                     |                  |            |
| 11 Detrieue                     | Series # 🔺 Images         | Description          |                     | Manuf Modality  |                     | 1                   |                  |            |
| L Reuleve                       | 12 No Value               | SAx Fiesta           |                     | GE ME MR        |                     |                     |                  |            |
|                                 | 16 10 No Value            | Ao Valve Fiesta      |                     | GE ME MR        |                     |                     |                  |            |
|                                 | 22 No Value               | Radial Fiesta        |                     | GE ME MR        |                     |                     |                  |            |
|                                 | 23 No Value               | 3-ch Fast Cine       |                     | GE ME MR        |                     |                     |                  |            |
|                                 | 30 No Value               | CardiacVX DATA       |                     | GE ME MR        |                     |                     |                  |            |
|                                 | L                         |                      |                     |                 |                     |                     |                  |            |
| Retrieve Results                |                           |                      |                     |                 |                     |                     |                  |            |
| 13 Cancel                       | Patient Name 12           | A Patient ID         | Accession           | Status          | Progress            | Details             |                  | I          |
| 19                              | Demo Dyssync              | AW500060171.890.     | 1                   | Complete        |                     | 541 Total, 541 Succ | essful, 0 Failed |            |
| 1.0                             |                           |                      |                     |                 |                     |                     |                  |            |
| Locate                          |                           |                      |                     |                 |                     |                     |                  |            |
|                                 |                           |                      |                     |                 |                     |                     |                  |            |
| 15Clear Retrieve Results        |                           |                      |                     |                 |                     |                     |                  |            |
|                                 |                           |                      |                     |                 |                     |                     |                  |            |
|                                 |                           |                      |                     |                 |                     |                     |                  |            |

- 1. Sorgu Kaynağı Açılır Menüsü (Query Source Pull-down Menu) sorgu/getirme yapılabilecek yapılandırılmış uzak cihazları gösterir.
- Sorgu Filtresi (Query Filter) Hasta Adı ve Soyadı, Hasta Kimliği, Çalışma Kimliği, Erişim Numarası ve Tarih gibi parametrelere göre belirli çalışmaları aramak için kullanılabilir. \* (yıldız) işareti herhangi bir alanda (tarih hariç) joker olarak kullanılabilir.
- 3. Sorgu (Query) uzak cihaz sorgusunu yürütür. Tüm alanlar boş bırakılmışsa, sorgu tüm sonuçları getirir.
- 4. CSV ile Sorgula önceden tanımlanmış bir CSV dosyası kullanarak uzak cihazın sorgusunu yürütür.

- 5. Sorgu Sonuçları (Query Results) sorgu kriterlerine uyan çalışma sayısını gösterir.
- 6. Sorgu Sonuçları (Query Results) Paneli sorgulanan uzak cihazdaki çalışma bilgilerini gösterir.
  - Sütun başlıklarına tıklayıp sürükleyerek sütunlar yeniden sıralanabilir, sütun başlığına tıklayarak sıralama yapılabilir.
- 7. Getir (Retrieve) uzak cihazdan seçilen çalışmanın getirilmesini yürütür.
- 8. Getir ve Ön İşleme Uygula (Retrieve and Preprocess) uzak cihazdan seçilen çalışmanın getirilmesini ve ön işleme tabi tutulmasını yürütür.
- 9. Sorgu Sonuçlarını Temizle (Clear Query Results) çalışma alanındaki sorgu sonuçlarını temizler.
- 10. Seriler Paneli (Series Pane) çalışma alanında işaretlenen çalışmaya ait seri bilgilerini gösterir.
  - Sütun başlıklarına tıklayıp sürükleyerek sütunlar yeniden sıralanabilir, sütun başlığına tıklayarak sıralama yapılabilir.
- 11. Getir (Retrieve) uzak cihazdan seçilen serinin getirilmesini yürütür.
- 12. Aktarım Durumu Paneli (Transfer Status Pane) mevcut ve tamamlanmış getirme eylemlerini gösterir.
  - Sütun başlıklarına tıklayıp sürükleyerek sütunlar yeniden sıralanabilir.
- 13. iptal (Cancel) aktarım faaliyetini durdurur.
- 14. Bul (Locate) ana UI çalışma bölmesinde alınan çalışmayı vurgular.
- 15. Getirme Sonuçlarını Temizle (Clear Retrieve Results) aktarımı tamamlanan çalışmalarla ilgili aktarım faaliyetini aktarım alanından temizler.

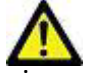

DİKKAT: Çalışma görüntülerinin tamamı aktarılmış olmasa da aktarımı biten görüntüler yerel hale gelir ve suiteDXT Ana Ekranında görünür.

## Sorgulama/Getirme Panelinde Sağ Fare Tuşu Menüsü

#### ŞEKİL 4. Sağ Fare Tuşu Menüsü

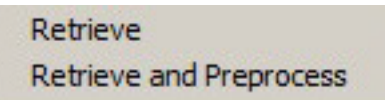

- Getir (Retrieve) uzak bilgisayardan bir çalışmanın getirilmesini yürütür.
- Getir ve Ön İşleme Uygula (Retrieve and Preprocess) uzak bilgisayardan seçilen çalışmanın getirilmesini ve ön işleme tabi tutulmasını yürütür.

## Seri Panelinde Sağ Fare Tuşu Menüsü

#### ŞEKİL 5. Sağ Fare Tuşu Menüsü

#### Retrieve

• Getir (Retrieve) - uzak bilgisayardan bir serinin getirilmesini yürütür.

# suiteDXT Uygulamasını Kullanma

# Bir Uygulama Başlatma

- 1. Ana Ekrana gidin.
- 2. Çalışma listesinde bir çalışma seçin ve şunlardan birini yapın:
  - SuiteHEART üzerine tıklayın.
  - Çalışma (study) ögesine çift tıklayın.

#### ŞEKİL 1. Uygulamayı Başlatma

|   | Launch Application | All          | ~ | Refresh |   | Report DB     |                   |
|---|--------------------|--------------|---|---------|---|---------------|-------------------|
| Г | Studies: 677       | 2            |   |         |   |               |                   |
|   | Find               | Patient Name |   | 2       | • | Patient ID    | Study Description |
|   | Filla              | Q            |   |         |   |               |                   |
|   |                    | Case 19      |   |         |   | ANONYMOUS_202 | Cardiac           |
|   | Send               | Case 20      |   |         |   | ANONYMOUS_202 | CardiacFx MDE     |

**NOT:** Bir grup çalışma seçilmişse suiteHEART üzerine tıklayın.

# Uzak Bilgisayardan Çalışmayı ya da Seriyi Getirme

Uzak bilgisayarların erişilebilir olarak yapılandırılmış olması gerekir. Uzak bilgisayarın nasıl yapılandırılacağı konusunda bilgi almak için Kurulum Kılavuzuna bakın.

1. Ana Ekrandaki Bul (Find) ögesini seçin.

#### ŞEKİL 2. Ana Ekrandaki Bul

|   | aunch Application | Study Filter | ~ | Refresh |   | Report DB     |                   |
|---|-------------------|--------------|---|---------|---|---------------|-------------------|
| Г | Studies: 677      |              |   |         |   |               |                   |
|   | Find              | Patient Name |   |         | • | Patient ID    | Study Description |
|   |                   | Q            |   |         |   |               |                   |
|   |                   | Case 19      |   |         |   | ANONYMOUS_202 | Cardiac           |
|   | Send              | Case 20      |   |         |   | ANONYMOUS_202 | CardiacFx MDE     |

2. Sorgulama/Getirme (Query/Retrieve) Penceresinde Sorgu Filtresi (Query Filter) alanına herhangi bir çalışma bilgisi kriteri girin.

Filtre seçenekleri şunlardır:

- Hasta Soyadı
- Hasta Adı
- Hasta Kimliği
- Çalışma Kimliği
- Erişim Numarası
- Veri Aralığı

#### NOT: Filtre kaydetme seçimi yalnızca NeoSoft'tan talep edildiğinde kullanılabilir

#### **ŞEKİL 3.** Sorgulama/Getirme Penceresi

| r Query Filter (Modality: MR)   |                          |                                |                   |                 |                     |                      |                     |
|---------------------------------|--------------------------|--------------------------------|-------------------|-----------------|---------------------|----------------------|---------------------|
| Source                          | Patient Last Name        | Patient ID                     | Accession Number  |                 |                     |                      |                     |
| CLINICALPACS ~                  | demo                     |                                |                   | Query           |                     |                      |                     |
|                                 | Patient First Name       | Study ID                       | Date              |                 |                     |                      |                     |
|                                 |                          |                                | All               | V Query Via CSV |                     |                      |                     |
|                                 |                          |                                |                   |                 |                     |                      |                     |
| Query Results: 11 Matches Found |                          |                                |                   |                 |                     |                      |                     |
|                                 | Patient Name             | A Patient ID                   | Study Description | Accession       | Date/Time           | Study ID             | Institut Referrin ^ |
| Retrieve                        | Demo All Modes Cardiac>  | K AW192759033.471.1            | No Value Returned | No Value Retur  | 1/17/2007 1:03 PM   | No Value Returned    | No Val No Valu      |
|                                 | Demo ASD (1.5 Qp Qs)     | AW642118962.577.1              | No Value Returned | No Value Retur  | 6/22/2011 4:29 PM   | 18765                | No Val No Valu      |
| Retrieve and Preprocess         | Demo COVA, 20180812T1    | 33202 ANONYMOUS_201.           | Cardiac           | No Value Retur  | 6/7/2018 3:16 PM    | ANONYMIZED           | No Val No Valu      |
|                                 | Demo DV24 MR450          | AW944527322.648.1              | No Value Returned | 200844-1        | 9/12/2013 10:55 AM  |                      | No Val No Valu      |
| Clear Ouery Results             | Demo Dyssync             | AW500060171.890.1              | No Value Returned | No Value Retur  | 8/6/2008 8:28 AM    | 12426                | No Val No Valu      |
| cical goel y record             | Demo Edema Infarct Phili | ps AW435841807.149.1           | No Value Returned | No Value Retur  | 1/7/2014 12:00 AM   | 0000                 | No Val No Valu      |
|                                 | Demo Function & Flow, 2  | 015011 ANONYMOUS_201.          | No Value Returned | No Value Retur  | 10/12/2011 11:08 AM | ANONYMIZED           | No Val No Valu      |
|                                 | Demo Irregular HR        | AW642867419.261.1              | No Value Returned | No Value Retur  | 5/20/2013 10:25 AM  | 2870                 | No Val No Valu      |
|                                 | Demo LV & Infarct        | AW1154559142.840.              | No Value Returned | No Value Retur  | 8/10/2007 10:05 AM  | 10453                | No Val No Valu      |
|                                 | <                        |                                |                   |                 |                     |                      | >                   |
|                                 | Series: 5                |                                |                   |                 |                     |                      |                     |
| Debieue                         | Series # 🔺 Images        | Description                    |                   | Manuf Modality  |                     | 1                    |                     |
| Redieve                         | 12 No Value              | SAx Fiesta                     |                   | GE ME MR        |                     |                      |                     |
|                                 | 16 No Value              | Ao Valve Fiesta                |                   | GE ME MR        |                     |                      |                     |
|                                 | 22 No Value              | Radial Fiesta                  |                   | GE ME MR        |                     |                      |                     |
|                                 | 23 No Value              | 3-ch Fast Cine                 |                   | GE ME MR        |                     |                      |                     |
|                                 | 30 No Value              | CardiacVX DATA                 |                   | GE ME MR        |                     |                      |                     |
|                                 |                          |                                |                   |                 |                     |                      |                     |
| Retrieve Results                | 1                        |                                | •                 |                 |                     |                      |                     |
| Cancel                          | Patient Name             | <ul> <li>Patient ID</li> </ul> | Accession         | Status          | Progress            | Details              |                     |
|                                 | Demo Dyssync             | AW500060171.890.1              |                   | Complete        |                     | 541 lotal, 541 Succe | essful, 0 Failed    |
| Locato                          |                          |                                |                   |                 |                     |                      |                     |
| Locate                          |                          |                                |                   |                 |                     |                      |                     |
|                                 |                          |                                |                   |                 |                     |                      |                     |
| Clear Retrieve Results          |                          |                                |                   |                 |                     |                      |                     |
|                                 |                          |                                |                   |                 |                     |                      |                     |
|                                 |                          |                                |                   |                 |                     |                      |                     |

- 3. Sorgu Kaynağı (Query Source) açılır menüsünden uzak ana bilgisayarı (remote host) seçin.
- 4. Sorgula veya CSV ile Sorgula ögesini seçin.
- 5. CSV ile Sorgula işlemini gerçekleştiriyorsanız, CSV dosyasını seçin.

Girdiğiniz kriterlerle veya CSV dosyasından eşleşen çalışmalar, çalışma listesini dolduracaktır.

Bir çalışmanın üzerine tıklarsanız seri bilgisi listesi dolar.

**NOT:** CSV ile Sorgulamak için bir CSV dosyası oluşturulmalıdır. CSV dosyası oluşturma şablonu C:\ProgramData\NeoSoft, LLC\suiteDXT\Import\_Template.csv konumunda bulunabilir.

CSV dosyası şu alanlara sahip olmalıdır:

| Hasta Soyadı | Hasta Adı | Hasta Kimliği | Çalışma Kimliği | Çalışma Tarihi<br>YYYYaagg | Erişim Numarası |
|--------------|-----------|---------------|-----------------|----------------------------|-----------------|
|--------------|-----------|---------------|-----------------|----------------------------|-----------------|

- 6. Tek bir çalışma veya çalışma grubu seçin.
- 7. Çalışma listesinin altında bulunan Getir (Retrieve) ögesine basın ya da sağ fare tuşuyla tıklayıp açılır menüden Getir (Retrieve) ögesini seçin.
- 8. Getir ve Ön İşleme Uygula (Retrieve and Preprocess) ögesine basarak ön işleme işlemini gerçekleştirin.
- 9. Seriler halinde getirmek için, seriyi seçin ve seri listesinin altında bulunan Getir (Retrieve) ögesine tıklayın.

Getirme sürecinin ilerlemesi, pencerenin altında bulunan Sonuçları Getir (Retrieve Results) bölümünde gösterilir. Bu sırada, Ana Ekran'ın alt bölümünde, "DICOM Ağ Etkinliği Yok" ("No DICOM Network Activity") "DICOM Ağı Aktif" ("DICOM Network Active") olarak değişir.

NOT: Çalışma tam olarak aktarılamazsa, ilerleme göstergesi kırmızıya döner.

# Önceki Çalışmayı Otomatik Alma

Uzak bilgisayarların erişilebilir olarak yapılandırılmış olması gerekir. Uzak bilgisayarın nasıl yapılandırılacağı konusunda bilgi almak için Kurulum Kılavuzuna bakın. Otomatik almanın yapılandırılması, önceki çalışmaların PACS gibi uzak bir ana bilgisayardan DXT veritabanına otomatik olarak alınmasına imkan sağlar.

#### Önceki çalışmaların alınacağı yeri yapılandırmak için:

NOT: Yalnızca bir uzak DICOM ana bilgisayarı yapılandırılabilir.

- 1. Ana Ekranda Yapılandırma (Configuration) öğesini seçin.
- 2. DICOM Hedefi bölümünde, PACS sistemini vurgulayın ve Düzenle'ye tıklayın.
- 3. PACS'ı işaretleyin.
- 4. Maks. Öncekiler açılır menüsünü kullanarak alınacak önceki çalışmaların sayısını seçin. Önceki Çalışma Tanımı metin alanı için terimleri yazın. Bunlar, Çalışma Açıklaması alanı kullanılarak alınacak çalışmayı tanımlamak için kullanılan terimlerdir. Varsayılan terimler CARDIAC^HEART şeklindedir.
- 5. Güncelle ögesine tıklayın.
- 6. Uygula ve Kapat seçeneklerine tıklayın.

# Hangi çalışmaların önceki çalışma almaları oluşturacağını yapılandırmak için:

- 1. Ana Ekranda Yapılandırma (Configuration) öğesini seçin.
- DICOM Hedefleri (DICOM Destinations) bölümünde, hedefi vurgulayıp Düzenle'ye tıklayarak, hangi uzak ana bilgisayarların bu hedeflerden çalışma varışlarına dayalı olarak önceki çalışma almalarını otomatik olarak oluşturması gerektiğini seçin.
- 3. Önceki Çalışmaları Otomatik Al (Auto Retrieve Prior Studies) ögesini işaretleyin.
- 4. Güncelle ögesine tıklayın.
- 5. Uygula ve Kapat seçeneklerine tıklayın.
  - NOT: Bu DICOM hedefi için ön işlemeyi ilet etkinleştirilirse, suiteHEART verisi yoksa çalışma önceden işlenir.

| DICOM Device Configuration |               | 1101 1025            | X                    |
|----------------------------|---------------|----------------------|----------------------|
| Description                | SCANNER 1     | Enabled              |                      |
| AE Title                   | SCANNER1      | Store to             | device               |
| Address                    | 192.168.1.00  | Query de<br>Preproce | evice                |
| . Port                     | 11112         | 📃 📕 Enable S         | SL                   |
| Max Priors                 | PACS          | 🔽 Auto Re            | trieve Prior Studies |
| Prior Study Description    | CARDIAC^HEART |                      |                      |
| DIG                        | COM Echo      | Update               | Cancel               |

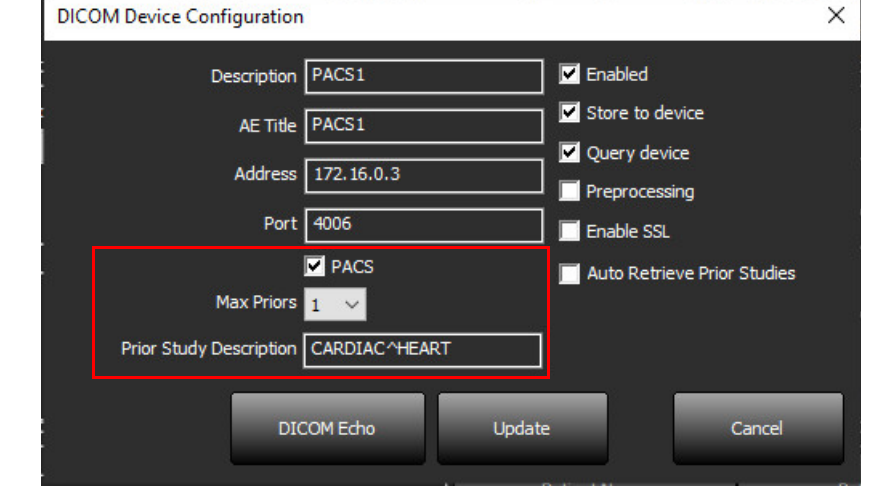

# Çalışmayı Uzak Bilgisayara Gönderme

Uzak bilgisayarların erişilebilir olarak yapılandırılmış olması gerekir. Uzak bilgisayarın nasıl yapılandırılacağı konusunda bilgi almak için Kurulum Kılavuzuna bakın.

NOT: suiteDXT, kayıpsız JPEG sıkıştırmayı destekler ama bu biçimin alt kümelerini desteklemez.

- 1. Gönderilecek çalışmayı vurgulayın.
- 2. Gönder (Send) ögesine tıklayın ya da sağ fare tuşuyla tıklayıp açılır menüden Çalışmayı Gönder (Send Study) ögesini seçin.
- 3. Gönderileceği hedefi seçin.
- 4. Açılır penceredeki Gönder (Send) ögesini seçin.

Aktarımın durumunu gösteren DICOM Gönderme (DICOM send) penceresi açılır. Bu pencere, sağ üst köşede bulunan X kullanılarak kapatılabilir ancak aktarım ilerlemesi arka planda devam eder.

DICOM Gönderme penceresi kapatıldıktan sonra ilerlemeyi görmek için, Gönder (Send) ögesini ve ardından Durum (Status) ögesini seçin.

#### **ŞEKİL 4. DICOM Gönderme Penceresi**

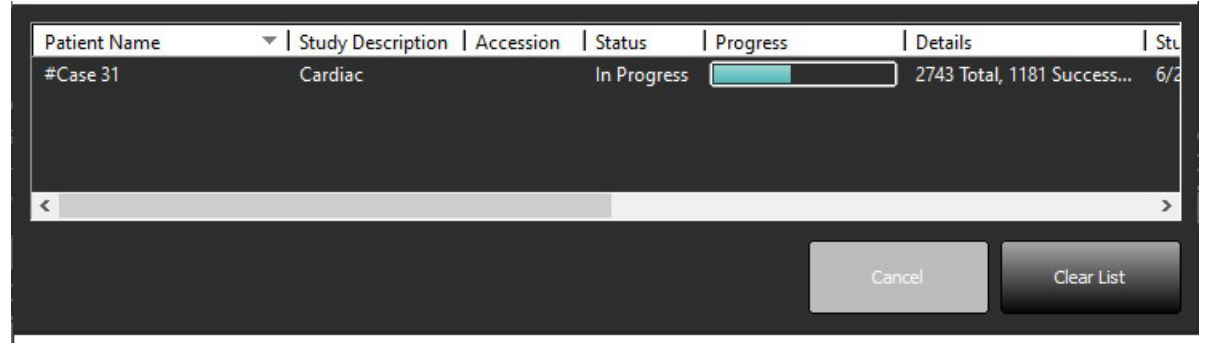

5. Başarıyla aktarılan çalışmalar, ana çalışma listesindeki Aktarılan Hedef (Transferred To) sütununda Uzak Bilgisayarı gösterecektir.

#### ŞEKİL 5. Aktarılan Hedef

| Studies, 400 | <u>ee</u>      |                                |                    |                |            |                  |           |        |                     |
|--------------|----------------|--------------------------------|--------------------|----------------|------------|------------------|-----------|--------|---------------------|
| End          | Patient Name   | <ul> <li>Patient ID</li> </ul> | Date/Time          | Transferred To | Study ID   | Delete Protected | Accession | Origin | Referring Physician |
|              |                |                                |                    | Q              |            |                  |           |        |                     |
|              | ACI Mapping 01 | ANONYMOUS_20201103T110428_ID   | 9/29/2020 11:53 AM | CLINICALPACS   | ANONYMIZED | No               |           | test1  |                     |
| Send         | ACI Mapping02  | ANONYMOUS_20201103T111817_ID   | 9/16/2020 8:31 AM  |                | ANONYMIZED | No               |           | test1  |                     |
|              | ACI Mapping03  | ANONYMOUS 20201103T112448 ID   | 9/11/2020 3:22 PM  |                | ANONYMIZED | No               |           | test1  |                     |

## Çalışma Paneli Göstergeleri

| Gösterge        | Durum                                                                                   |
|-----------------|-----------------------------------------------------------------------------------------|
| Açık mavi daire | Görüntülerin eksik aktarımı veya görüntülerin çoklu uzak bilgisayara aktarılmış olması. |
| Yeşil daire     | Çalışmadaki tüm görüntüler tek bir uzak bilgisayara aktarılmıştır.                      |

# Seriyi Uzak Bilgisayara Gönderme

- 1. Çalışmayı vurgulayın.
- 2. Gerekli seriyi vurgulayın.
- 3. Gönder (Send) ögesine tıklayın ya da sağ fare tuşuyla tıklayıp açılır menüden Gönder (Send) ögesini seçin.
- 4. Gönderileceği hedefi seçin.
- 5. Açılır penceredeki Gönder (Send) ögesini seçin.

Başarıyla aktarılan seriler, seri panelindeki Aktarılan Hedef sütununda Uzak Bilgisayarı gösterecektir.

### ŞEKİL 6. Seri Paneli Aktarma

| Send   | Series # | ▼   Images | Description Modality Manufacturer |    | Transferred To     | Transferred Date |                       |
|--------|----------|------------|-----------------------------------|----|--------------------|------------------|-----------------------|
| Seriu  | 101      | 50         | Survey                            | MR | Philips Healthcare | CLINICALPACS     | 10/8/2020 12:52:32 PM |
|        | 201      | 30         | SSFP_AX                           | MR | Philips Healthcare | CLINICALPACS     | 10/8/2020 12:52:32 PM |
| Delete | 301      | 30         | BB_SSh_BH                         | MR | Philips Healthcare | CLINICALPACS     | 10/8/2020 12:52:32 PM |

# NeoSoft DICOM Dosyalarını Gönderme

Yazılım tarafından oluşturulan dosyalar ayrı olarak ağa bağlanabilir.

- 1. Çalışmayı vurgulayın.
- 2. Fareyle sağ tıklayın ve NeoSoft DICOM'u Gönder (Send NeoSoft DICOM) ögesini seçin.
- 3. DICOM hedefini seçin.

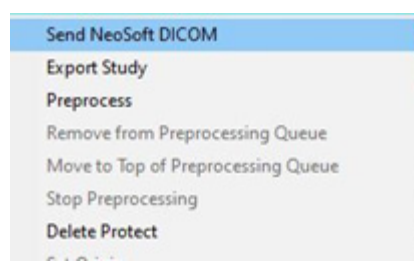

## **Otomatik Gönderme**

Otomatik Gönder özelliğini etkinleştirmek için service@neosoftmedical.com adresine e-posta göndererek NeoSoft, LLC ile iletişime geçin.

# Çalışmaları İçe Aktarma

DICOM verisi içeren çalışmalar yerel dosya sisteminden, eklenmiş sürücülerden, CD, DVD ve USB'den içe aktarılabilir; sıkıştırılmış dosyalar da içe aktarılabilir. Bu medyalardan istenen DICOM verilerini içeren birini takın ve aşağıdaki adımları uygulayın.

NOT: suiteDXT, kayıpsız JPEG sıkıştırmayı destekler ama bu biçimin alt kümelerini desteklemez.

- 1. Ana Ekranda İçe Aktar (Import) ögesini seçin.
- 2. DICOM verisini içeren konuma gidin.
- 3. Seç (Select) ögesine tıklayın.

DICOM dosya içe aktarma durumunu gösteren İçe Aktarılan Dosya İlerleme Durumu (Import File Progress) penceresi açılır. İçe Aktarma Özetinde (Import Summary), toplam bulunan dosya sayısı, içe aktarılan dosyalar, çalışma sayısı ve içe aktarılan çalışma bilgileri gösterilir.

Yeni içe aktarılan çalışma(lar), suiteDXT Ana Ekranındaki çalışma listesine eklenir. Bir klasör seçilmişse, çalışma o klasöre içe aktarılacaktır.

| Import Summary                                         |                                            |                     |         |
|--------------------------------------------------------|--------------------------------------------|---------------------|---------|
| Files Imported:<br>Import Errors:<br>Studies Imported: | 2357<br>0<br>1                             |                     |         |
| - Imported Patient Inform  - PerfusionTest, 20210      | ation ———————————————————————————————————— | VA CARDIAC 2020^ROL | JTINE ^ |
|                                                        |                                            | Locate              | ОК      |

Verilen örnek veriler suiteDXT'e içe aktarılabilir.

**NOT:** Çalışma tam olarak içe aktarılamazsa, İçe Aktarma Özetinde (Import Summary) bulunan Tekrar Dene (Retry) ögesine tıklayın.

# Çalışmaları Dışa Aktarma

Analiz edilen çalışmalar, ana çalışma dizininden .zip dosyası olarak dışa aktarılabilir.

- 1. Ana Ekranda Yapılandırma'ya (Configuration) tıklayarak dosya adını özelleştirin.
- 2. Dosya Adı Şablonunu Dışa Aktar (Export Filename Pattern) bölümünde, Şekil 7 şeklinde gösterildiği gibi istediğiniz dosya niteliklerini seçin.
- 3. Uygula ve Kapat seçeneklerine tıklayın.
- 4. Çalışmayı vurgulayın veya Ctrl +Shift tuşunu kullanarak bir çalışma grubu seçin.
- 5. Sağ tıklayın ve Dışa Aktar (Export) ögesini seçin.
- 6. Uygun dışa aktarma konumunu seçin.
- 7. Kaydet'i (Save) seçin.

#### ŞEKİL 7. Dosya Adı Şablonunu Dışa Aktarma

| Export Filename Pattern       |            |          |                  |             |                     |
|-------------------------------|------------|----------|------------------|-------------|---------------------|
| Patient Name_Export Timestamp |            |          | Patient Name     | Patient ID  | Study Description   |
| Accession                     | Study Date | Study ID | Export Timestamp | Institution | Referring Physician |

### Arama Yapma

Her sütun, sıralanarak veya sıralanmadan otomatik olarak aranabilir. Arama, büyük/küçük harfe duyarlı olmayıp sonuçları otomatik olarak listenin en üstüne getirir.

| Patient Name                | A Patient ID                 | Date/Time          | Transferred To | Study ID   | Delete Protected | Accession | Origin    |
|-----------------------------|------------------------------|--------------------|----------------|------------|------------------|-----------|-----------|
| 🔍 Case                      | ⊗→                           |                    |                |            |                  |           |           |
| SH Case 10                  | AW2091044406.251.1412004870  | 6/22/2011 4:29 PM  |                | 18765      | No               |           | tritoncrc |
| SH Case 14, 20140929T165736 | ANONYMOUS_20140929T165736_ID | 8/10/2007 10:05 AM |                | ANONYMIZED | No               |           | tritoncrc |

- İlk sonucu elde ettikten sonra, klavye üzerindeki ENTER tuşuna veya arama alanındaki ok tuşuna basıldığında bir sonraki sonuca geçilecektir.
- Klavyedeki ENTER ve SHIFT tuşuna aynı anda basıldığında önceki sonuca geçilecektir.
- Sonuçların sonuna ulaşıldığında klavyedeki SHIFT tuşu ile ve bu tuşa basılmadan ENTER tuşuna basmak, sizi arama sonuçlarının başlangıcına döndürecektir.
- Top düğmesine basıldıktan sonra arama alanı silinecektir.
- **NOT:** Aramanın, çalışma listesine klasörleri dahil etmesi için, klasörlerin genişletilmesi gerekir. Klasöre sağ tıklayın ve Tümünü Genişlet (Expand All) ögesini seçin.

# Klasör Oluşturma

Çalışma listesi düzeyindeki çalışmaları düzenlemek için klasör oluşturulabilir. Çalışma listesinin en üstünde gruplandırılacaklardır.

- 1. Yeni Klasör (New Folder) ögesine tıklayın.
- 2. Bir klasör adı yazın ve Kaydet (Save) düğmesine tıklayın.

Klasör şimdi çalışma listesinde olacaktır.

| New Folder           |      | ×     |
|----------------------|------|-------|
| Enter new folder nar | me:  |       |
| Cardiomyopathy Ca    | ases |       |
|                      | Save | Close |
|                      |      | li    |

- 3. Fareyle sağ tıklayıp Klasöre Taşı (Move to Folder) ögesini seçerek bir çalışmayı klasöre taşıyın.
- 4. Klasör iletişim kutusu açıldığında, çalışmanın taşınacağı doğru klasörü seçin.

| Study Folder Selectio           | 'n                             | ×      |  |  |  |  |  |  |  |
|---------------------------------|--------------------------------|--------|--|--|--|--|--|--|--|
| Existing Folders                | 5                              | l      |  |  |  |  |  |  |  |
| #Cases<br>#Workshop Ca          | #Cases<br>#Workshop Cases 2020 |        |  |  |  |  |  |  |  |
| Cardiomyopath                   | hy Cases                       |        |  |  |  |  |  |  |  |
|                                 |                                |        |  |  |  |  |  |  |  |
| Move to:<br>Cardiomyopathy Case | es                             |        |  |  |  |  |  |  |  |
| Move                            | Move to Root                   | Cancel |  |  |  |  |  |  |  |
| Studies to be move              | ed                             | ×      |  |  |  |  |  |  |  |
| #Case 31                        |                                |        |  |  |  |  |  |  |  |

#### ŞEKİL 8. Klasör Seçimleri

- 5. Çalışma üzerine tıklayarak ve Klasöre Taşı (Move to Folder) ögesini seçerek çalışmayı ana dizine geri taşıyın.
- 6. Köke Taşı (Move to Root) ögesine tıklayın.

# Bir Çalışmayı Anonim Hale Getirme

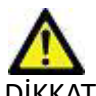

DİKKAT: Bir çalışmayı anonim hale getirmek, diğer sonradan işleme yazılımları ile oluşturulmuş görüntülerden hasta verilerini çıkarmaz.

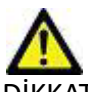

DİKKAT: Anonim hale getirilmiş çalışma sadece NeoSoft LLC uygulamaları ile kullanılmalıdır.

1. Ana Ekranda, tek bir çalışma veya çalışma grubu seçin.

**NOT:** Bir grup çalışma seçilirse Hasta Kimliği her çalışma için artacaktır.

- 2. Anonim Hale Getir (Anonymize) ögesini seçin.
- 3. Şekil 9'da gösterilen anonim hale getirme alanlarını gerektiği gibi doldurun.
- 4. Anonim hale getirilmiş Anahtar CSV dosyası konumu, referans için orijinal çalışma adını içeren bir Excel elektronik tablosu oluşturacaktır.
- 5. NeoSoft ikincil yakalama serisini dahil etmemek için seçilmiş seçimi kaldırın.
- 6. Anonim Hale Getir (Anonymize) ögesini tıklayın.

#### ŞEKİL 9. Çalışmayı Anonim Hale Getirme

| Anonymize Study                                       |                  | × |
|-------------------------------------------------------|------------------|---|
| Anonymized Patient Name:                              | Append Date/Time |   |
| Anonymized Patient ID:                                |                  |   |
| Anonymized Institution:                               |                  |   |
| Anonymized Accession:                                 |                  |   |
| Anonymized Study Description:                         |                  |   |
| Disabled Anonymized Key CSV File Location:            |                  | > |
| C:\Users\ccomeau\Desktop\ Anonymized Study Date:      |                  |   |
| 8/21/2024<br>Include NeoSoft Secondary Capture Series | Anonymize        |   |

Bir ilerleme göstergesi görünecektir. Anonim hale getirilen yeni çalışma, çalışma listesinde görünür.

- 7. Çalışmayı Anonim Hale Getir (Anonymize Study) açılır penceresinde "Tamam" (OK) ögesini seçin.
  - **NOT:** Anonim hale getirme işlevi, NeoSoft destek amaçları için kullanılabilir.

## Silme Koruması

Bir çalışmanın silinmeye karşı korumalı olarak ayarlanması için çalışmanın üzerine sağ tıklayın ve Silme Koruması (Delete Protect) ögesini seçin. Şekil 10 bölümünde gösterildiği gibi, korunan çalışmalar için gösterge sütununda "Evet" (Yes); korunmayanlar için ise "Hayır" (No) görüntülenecektir. Silinmeye karşı korumalı seçimini kapatmak için sağ tıklayın ve Silinmeye Karşı Korumayı Kaldır (Remove Delete Protection) ögesini seçin.

#### ŞEKİL 10. Silme Koruması Sütun Göstergesi

| Patient Name                | A Patient ID                   | Date/Time           | Transferred To | Delete Protected | Study ID     |
|-----------------------------|--------------------------------|---------------------|----------------|------------------|--------------|
| ୍ୟା                         |                                |                     |                |                  |              |
| SH Case 21                  | AW712995506.906.1442511336     | 9/12/2013 10:55 AM  |                | Yes              | 3721         |
| SH Case 22                  | AW1908138422.466.1442956310    | 12/16/2013 10:28 AM |                | Yes              | MCARD        |
| SH Case 23, 20150819T112311 | ANONYMOUS_20150819T112311_ID   | 1/13/2014 12:00 AM  | 🔵 test1        | No               | ANONYMIZED   |
| SH Care 24 201610397104222  | ANIONVAOLIS 201610287104222 ID | 12/6/2014 11/20 AM  |                | 1.000            | AMOMINATIZED |

## Bir Çalışmayı Silme

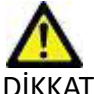

DİKKAT: Mevcut açık çalışma dosyaları da dahil olmak üzere, dosya sisteminden veri silmek analiz/görüntü verilerinin kaybedilmesine neden olabilir.

Ana Ekranda silinecek çalışmayı seçin ve Sil (Delete) ögesine basın veya açılır menüden Sil (Delete) ögesini seçin. "Shift+Tıklama" ya da "Ctrl+Tıklama" işlemi ile listeden silmek için birden fazla çalışma seçilir.

### **Bir Seriyi Silme**

Ana Ekranda önce çalışmayı ardından seriyi seçin ve Sil (Delete) ögesini seçin. "Shift-Tıklama" veya "Ctrl-Tıklama" tuşlarını kullanarak, listeden birden fazla seri seçin.

NOT: Seri silme işlemlerini bir analize başlamadan önce gerçekleştirmeniz önerilir.

# İkincil Yakalama Serisini Silme

Üretici olarak NeoSoft, LLC olarak tanımlanan ikincil yakalama serisi silinebilir.

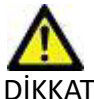

DİKKAT: suiteHEART veri serisinin silinmesi, tüm analiz sonuçlarını kaldırır.

- 1. Çalışmayı seçin ve suiteHEART DATA serisini bulun.
- 2. Seri Ayrıntıları (Series Details) penceresini açmak için seri numarasına veya + simgesine tıklayın.

#### ŞEKİL 11. Seri Seçme

| Sand         | Series # A | Images | Description                       | Start Time | Manufacturer       | Transferred To | Transferred Date/Time | Modality |
|--------------|------------|--------|-----------------------------------|------------|--------------------|----------------|-----------------------|----------|
| Seru         | 3200       | 9      | [Loc:-63.99] + C SMART1Map FIESTA | 10:50 AM   | GE MEDICAL SYSTEMS |                |                       | MR       |
|              | 3210       |        | [Loc:-77.54] + C SMART1Map FIESTA | 10:50 AM   | GE MEDICAL SYSTEMS |                |                       | MR       |
| Delete       | 3220       |        | [Loc:-91.09] + C SMART1Map FIESTA | 10:50 AM   | GE MEDICAL SYSTEMS |                |                       | MR       |
|              | 3500       | 14     | MAG:2D PSMDE                      | 10:55 AM   | GE MEDICAL SYSTEMS |                |                       | MR       |
| Show Preview | 3600       |        | MAG:2D PSMDE                      | 11:02 AM   | GE MEDICAL SYSTEMS |                |                       | MR       |
|              | 3700       |        | MAG:2D PSMDE                      | 11:03 AM   | GE MEDICAL SYSTEMS |                |                       | MR       |
|              | 3701       |        | CAS_SCPT_SERIES AUTO_T1_MOLLI_1   |            | NeoSoft LLC        |                |                       | MR       |
|              | 3702       |        | CAS_SCPT_SERIES AUTO_T1_SMART_1   |            | NeoSoft LLC        |                |                       | MR       |
|              | 3703       |        | CAS_SCPT_SERIES AUTO_T1_SMART_2   |            | NeoSoft LLC        |                |                       | MR       |
|              | 3713       | 2      | suiteHEART DATA                   |            | NeoSoft LLC        |                |                       | MR       |
|              | 3716       | 20     | SAx Fiesta                        |            | NeoSoft LLC        |                |                       | MR       |
|              | 3717       | 1      | DS-2D DSMDE                       |            | NeoSoft LLC        |                |                       | MR       |

3. Uygun satırı seçin ve Sil (Delete) ögesine tıklayın. Kapatmak için (pencerenin sağ üst köşesinde bulunan) X simgesine ya da **Kapat (Close)** ögesine tıklayın.

#### ŞEKİL 12. Seri Ayrıntıları

| Series Details                                                |                         |                   |        | ×     |
|---------------------------------------------------------------|-------------------------|-------------------|--------|-------|
| Series Details<br>Description:[suiteHEART DATA] Number:[3713] | Modality:[MR] Manufactu | rer:[NeoSoft LLC] |        |       |
| SOP Instance UID                                              | Date/Time               | Number 🔺          |        |       |
| 1.2.826.0.1.3680043.9.1400.2.1653576577.400                   | 5/26/2022 9:49 AM       | 1                 |        |       |
| 1.2.826.0.1.3680043.9.1400.5.1653576676.605                   | 5/26/2022 9:51 AM       | 2                 |        |       |
|                                                               |                         |                   | Delete | Close |

## **Otomatik Sil (Auto Delete)**

Otomatik Sil (Auto Delete) özelliğini etkinleştirmek için service@neosoftmedical.com adresine e-posta göndererek NeoSoft, LLC ile iletişime geçin.

## suiteDXT Hakkında

Ana Ekranda Hakkında (About) seçildiğinde suiteDXT'nin yazılım sürümü görüntülenir.

Belgelere erişmek için sol alt köşedeki bağlantılara tıklayın.

- NOT: Bu dokümanları açmak için bir PDF okuyucu gereklidir.
- **NOT:** Hizmet tarafından hata gidermede kullanılmak maksadıyla bir dosya oluşturmak için "Destek için kayıt dosyalarını arşivle" ("Archive log files for Support") ögesine tıklayın.

#### ŞEKİL 13. Ekran Hakkında

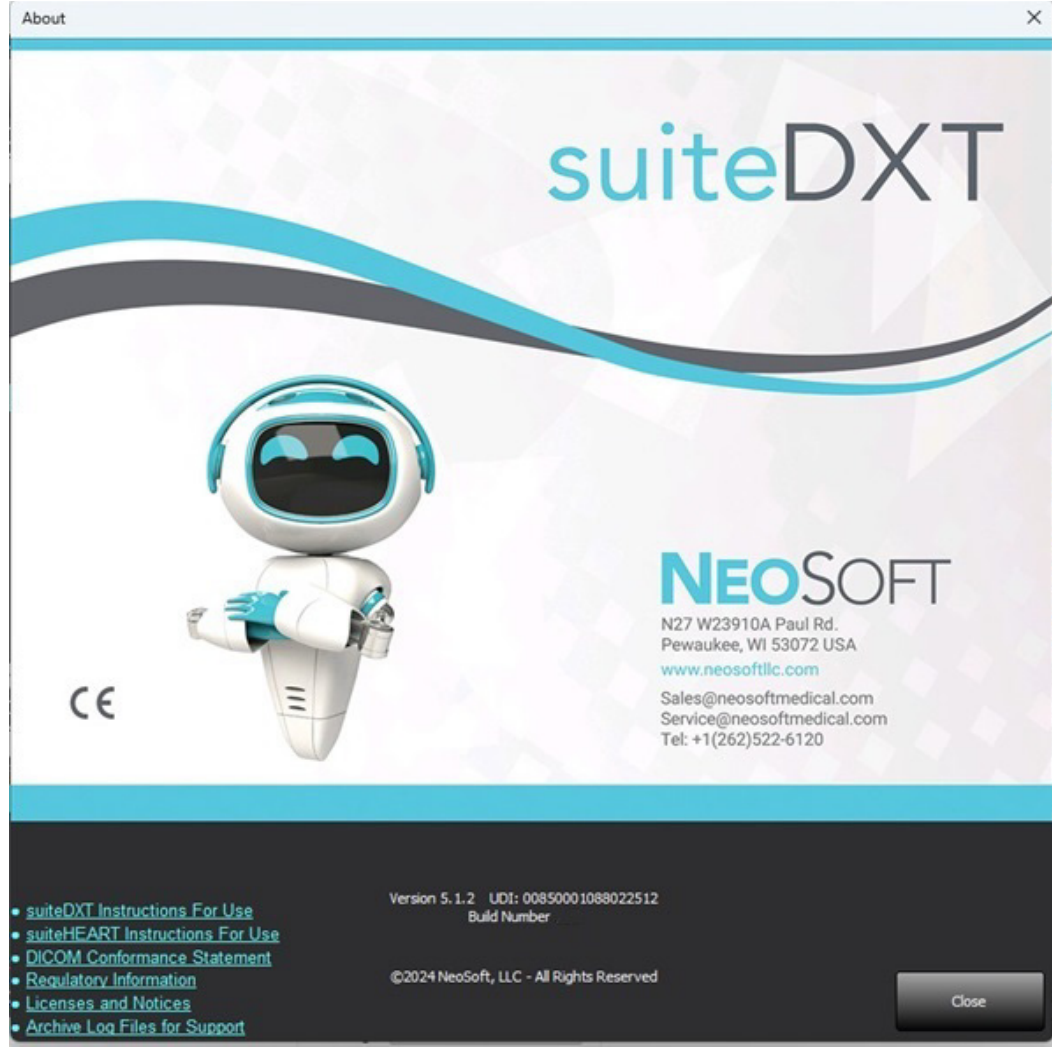

# Çalışma Ön İşleme

Çalışma Ön İşleme işlevi sadece suiteHEART<sup>®</sup> Yazılımı uygulamasında mevcuttur. Desteklenen uygulamalar aşağıda gösterilmiştir. Ön İşleme, Virtual Fellow™ özelliği ile birlikte kullanılabilir.

NOT: Donanım minimum sistem gereksinimlerini karşılamıyorsa ön işleme devre dışı bırakılır.

# Ön İşleme Yapılandırma

- 1. Ana Ekranda Yapılandırma öğesini seçin.
- 2. Açılır menüden MRG tarayıcı satıcı türünü seçin.
- 3. **Otomatik Algılama** sekmesinde ön işleme için gerekli uygulamaları seçin.
  - NOT: Otomatik Algılama özelliği, serilerin adı tanımlanarak devre dışı bırakılabilir. Aşağıdaki Tanımlayıcı Seri Açıklamalara başvurun.
- 4. Her bir uygulama sekmesini inceleyin ve gerekli seçenekleri seçin.
  - **NOT:** GE tarayıcılarda T1 ve T2 Haritalama uygulamaları için "Zaman Serisi "ni seçin.
- Her satıcı türü için yukarıdaki adımları tekrarlayın.
   Virtual Fellow<sup>®</sup>'u Etkinleştir, Otomatik Güncelleme, XLS'ye Aktar seçimleri tüm satıcı türleri için geçerlidir.
  - NOT: Otomatik Güncelleme, işlem arka planda gerçekleştirilirken çalışmanın başlatılmasını sağlar.
  - **NOT:** XLS'ye Aktar, Ön İşlemeden sonra analiz sonuçlarını içeren Excel elektronik tablosunu dışa aktarmak için kullanılır. Dosya konumu: C:\ProgramData\NeoSoft\suiteHEART\Excel
- 6. Uygula ve Kapat öğesine tıklayın.

#### Seri Açıklamalarının Tanımlanması

- 1. Ana Ekranda çalışma panelinde bir çalışma seçin.
- 2. Seriler panelinde bir seri seçin.
- 3. Seri adı üzerine sağ fare tuşuyla tıklayın ve bu seri için uygun analiz tipini seçin.

Seri adı, Ön İşleme bölümüne otomatik olarak girilecektir.

4. Diğer seri tipleri için bu işlemi tekrarlayın.

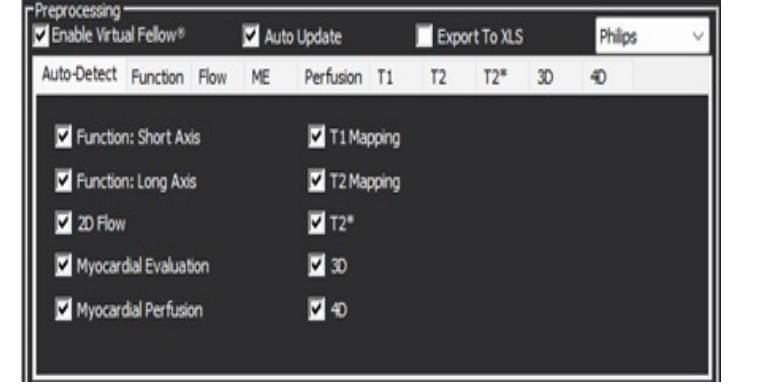

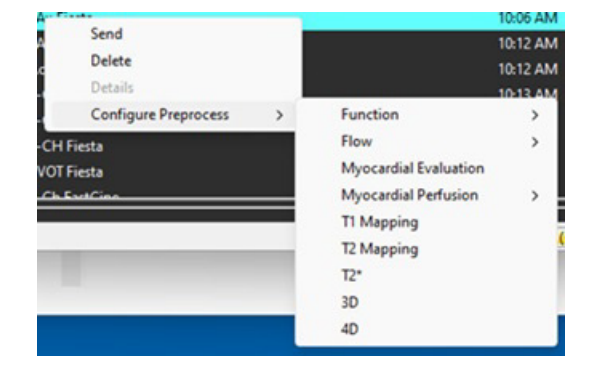

# Ön İşleme Kullanma

Başka bir DICOM düğümünden doğrudan suiteDXT uygulamasına gönderilmekte/iletilmekte olan kardiyak MRI çalışmaları için Ön İşleme yapılabilir.

**NOT:** Otomatik Güncelleme etkinleştirildiğinde, işleme arka planda gerçekleşirken çalışmalar başlatılabilir.

Ön işleme aşağıdaki gibi başlatılabilir:

#### Çalışma Paneli

- 1. Çalışma panelinde bir hasta seçin.
- 2. Sağ fare tuşuyla tıklayın ve menüden Ön İşlemeyi (Preprocess) seçin.

| Send Ne   | oSoft DICOM                |
|-----------|----------------------------|
| Export S  | tudy                       |
| Preproce  | ess                        |
| Remove    | from Preprocessing Queue   |
| Move to   | Top of Preprocessing Queue |
| Stop Pre  | processing                 |
| Delete P  | rotect                     |
| Set Origi | in                         |
| Unlock    |                            |
| Delete    |                            |
| Move to   | Folder                     |
| Open St   | udy Location               |

#### Sorgulama/Getirme Penceresi

"Başlarken" ve "suiteDXT Uygulamasını Kullanma" içindeki Sorgulama/Getirme bölümlerine bakın.

#### suiteDXT Uygulamasına DICOM Düğümü Gönderme

Varsayılan davranış suiteDXT'ye gönderilen tüm çalışmaları önceden işlemektir. Belirli bir DICOM hedefini güncellemek için:

- 1. Ana Ekranda Yapılandırma (Configuration) öğesini seçin.
- 2. DICOM Hedefi bölümünde, DICOM düğümünü seçin ve Düzenle'ye tıklayın.
- 3. Ön işlemeyi kontrol edin.
- 4. Güncelle ögesine tıklayın.
- 5. Uygula ve Kapat seçeneklerine tıklayın.

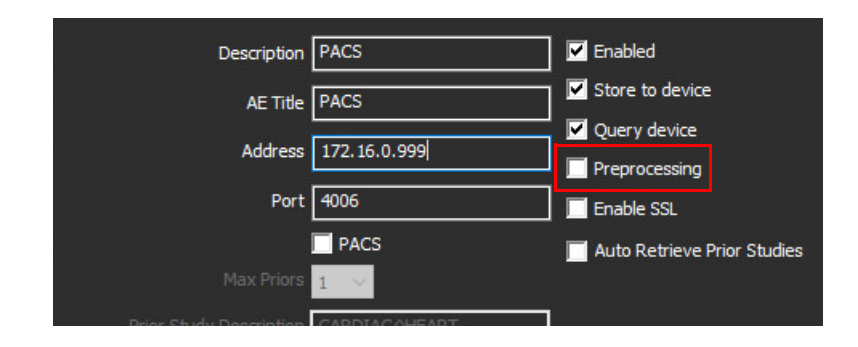

# Çalışma Paneli Göstergeleri

| Gösterge        | Durum                                                                                                    |
|-----------------|----------------------------------------------------------------------------------------------------|
| Açık mavi daire | Çalışma üzerinde ön işleme yapılıyor. (Ön işlemeyi durdurmak için farenin sağ tuşuna tıklayın).                                                         |
| Koyu mavi daire | Çalışma kuyrukta. (Ön işleme kuyruğundan çıkarmak veya Ön işleme kuyruğunun en üstüne<br>taşımak için çalışmanın üzerine farenin sağ tuşuyla tıklayın). |
| Yeşil daire     | Ön işleme tamamlandı. Gösterge, çalışma açılana kadar kalacaktır.                                                                                       |
| Kırmızı daire   | Ön işleme başarısız oldu, service@neosoftmedical.com adresine e-posta göndererek NeoSoft ile iletişime geçin.                                           |

| End    | Patient Name                | + Patient ID                     | Date/Time          | Transferred To | Delete Protected | Study ID        | Acces |
|--------|-----------------------------|----------------------------------|--------------------|----------------|------------------|-----------------|-------|
|        | Q.                          |                                  |                    |                |                  |                 |       |
| _      | SH Case 31, 20161027T111015 | ANONYMOUS_20161027T111015_JD     | 4/5/2016 2:46 PM   |                | No               | ANONYMIZED      |       |
| Send   | SH Case 33, 20171006T105644 | ANONYMOUS_20171006T105644_ID     | 7/6/2017 10:15 AM  |                | No               | ANONYMIZED      |       |
|        | SH Case 37, 20190518T140428 | ANONYMOUS_20190518T140428_ID     | 6/10/2016 11:52 AM |                | No               |                 |       |
| Import | SH Case 38                  | ANONYMOUS_20210126T145814_ID     | 8/11/2020 8/36 AM  |                | No               | ANONYMIZED      |       |
|        | SH Case 30                  | ANONYMOUS_20210203T144600_ID     | 6/21/2017 1:34 PM  |                | No               | ANONYMIZED      |       |
|        | F11 Court 45                | LEICHARD COLIC DESCRIPTION OF IT | 10000001110460044  |                | A1-              | INCOMPANY ANTER |       |

# Virtual Fellow®

# Virtual Fellow<sup>®</sup> Açma/Kapatma

- 1. suiteDXT Ana Ekranından Yapılandırma'ya tıklayın.
- 2. Ön İşleme bölümünde, görüntü optimizasyonunu gerçekleştirmek için "Virtual Fellow<sup>®</sup>'u Etkinleştir" ("Enable Virtual Fellow<sup>®</sup>") onay kutusunu seçin.
- 3. Uygula ve Kapat seçeneklerine tıklayın.

ŞEKİL 1. Ön İşleme Yapılandırması

| Ipdate Export To XLS Philips | uto Update   | 🗹 Auti |      | al Fellow®    | 🗸 Enable Virtu |
|------------------------------|--------------|--------|------|---------------|----------------|
| Perfusion T1 T2 T2* 3D 4D    | Perfusion T1 | ME     | Flow | Function      | Auto-Detect    |
| ✓ T1 Mapping                 | T1 Mapping   |        | is   | n: Short Ax   | Function       |
| ✓ T2 Mapping                 | T2 Mapping   |        | s    | n: Long Axis  | Function       |
| ✓ T2*                        | ✓ T2*        |        |      |               | 2D Flow        |
| <b>▼</b> 30                  | <b>3</b> D   |        | ion  | dial Evaluat  | Myocard        |
| ✓ 40                         | <b>4</b> 0   |        | m    | dial Perfusio | Myocard        |
| <b>4</b> 0                   | <b>4</b> 0   |        | m    | dial Perfusio | Myocard        |

# Görüntü Önizleme Penceresi

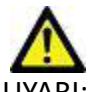

UYARI: Görüntüler tanı ve/veya tedavi için uygun değildir.

suiteDXT ana ekranında önizleme penceresini gösterin ya da gizleyin.

- **NOT:** Seçilen çalışma suiteHEART Virtual Fellow<sup>®</sup>, CAS Sine ve/veya CAS Rapor serileri içeriyorsa, bu seriler otomatik olarak önizleme penceresinde Şekil 2 bölümünde görüntülenecektir.gösterildiği gibi açılacaktır.
- **NOT:** Ek açıklamayı değiştirmek için Ctrl+T tuşlarını kullanın.

ŞEKİL 2.

| 🤓 suiteDXT - Logged in | as NSAWTEST1\admin              |                              |                                     | - C X                                                               |
|------------------------|---------------------------------|------------------------------|-------------------------------------|---------------------------------------------------------------------|
| Launch Application     | Study Filter                    |                              |                                     |                                                                     |
| suiteHEART®            | All 🗸                           | Refresh Report DB            | _                                   | Configuration About                                                 |
|                        |                                 |                              |                                     |                                                                     |
| Studies: 108           |                                 |                              |                                     | DISCLAIMER: Images are not suitable for diagnosis and/or treatment. |
| Find                   | Patient Name                    | Patient ID                   | 1 Study Description                 |                                                                     |
|                        |                                 |                              |                                     |                                                                     |
| Send                   | SH Case 35, 20171018T135959     | ANONYMOUS_20171018T135959_ID | MR CARDIAC WWO 75561                |                                                                     |
|                        | SH Case 36, 20171019T113816     | ANONYMOUS_20171019T113816_ID | Cardiac                             |                                                                     |
|                        | SH Case 39                      | ANONYMOUS_20210203T144600_ID | Cardiac                             |                                                                     |
| Import                 | SH Case 40                      | ANONYMOUS_20210203T144948_ID | Valve Study                         |                                                                     |
|                        | SH Case 41                      | ANONYMOUS_20210203T145136_ID | Cardiac                             |                                                                     |
| Anonymize              | SH Case 42                      | ANONYMOUS_20210203T155609_ID | Cardiac                             |                                                                     |
| reidrighaite           | SH Case 44                      | ANONYMOUS_20210218T162712_ID | MRI CARDIAC FUNCTION WO CONTRAST    |                                                                     |
|                        | SH Case 45                      | ANONYMOUS_20210218T162953_ID | MRI CARDIAC FUNCTION WO CONTRAST    | 001 J 100 001 100 000 100 000 100 000 100 000 000                   |
| Delete                 | SH Case 46                      | ANONYMOUS_20210218T163659_ID | MR CARDIAC FUNCTION / MORPHOLOGY V  |                                                                     |
|                        | SH Case 47                      | ANONYMOUS_20210218T163934_ID | MRI CARDIAC FUNCTION STRESS WO CONT |                                                                     |
| New Folder             | SH Case 48                      | ANONYMOUS_20210218T164005_ID | MR HEART WITHOUT CONTRAST           |                                                                     |
| New Tolder             | SH Case 49                      | ANONYMOUS_20210218T171438_ID |                                     | N M Onizlama Pancarasi A I                                          |
|                        | SH Case 50                      | ANONYMOUS_20210218T171624_ID |                                     |                                                                     |
| Data Export            | SH Case 52, 20231004T145110     | ANONYMOUS_20231004T145110_ID | ANONYMIZED                          |                                                                     |
| 4                      | SH Dys 01, 20150918T105147      | ANONYMOUS_20150918T105147_ID | CardiacFx                           |                                                                     |
|                        | SH Dys 02, 20150918T165902      | ANONYMOUS_20150918T165902_ID | MRFP SP                             |                                                                     |
|                        | SH Dys 03, 20150923T132828      | ANONYMOUS_20150923T132828_ID | Cardiac                             |                                                                     |
|                        | SH Dys 04, 20150923T133058      | ANONYMOUS_20150923T133058_ID | CardiacFx MDE                       |                                                                     |
|                        | SH Dys 05, 20150923T133320      | ANONYMOUS_20150923T133320_ID | CardiacFx MDE                       |                                                                     |
|                        | suiteHEART Example Case         | ANONYMOUS_20180212T162100_ID | Cardiac                             |                                                                     |
|                        | suiteHEART Example Case 4D Flow | ANONYMOUS_20191124T113033_ID | Cardiac                             |                                                                     |
|                        | T1 Mapping Case01 20150812T15   | ANONYMOUS 20150812T154133 ID | Cardiac                             |                                                                     |
|                        |                                 |                              |                                     |                                                                     |
|                        |                                 |                              |                                     |                                                                     |
| Food                   | Series # 🔺 Images Description   |                              | Start Ti Manufacturer               |                                                                     |
| Seliu                  | 3130 9 [Loc:-57.04] P           | RE SMART1Map FIESTA          | 11:42 A GE MEDICAL SYSTEMS          |                                                                     |
|                        | 3140 9 [Loc:-65.48] P           | RE SMART1Map FIESTA          | 11:42 A GE MEDICAL SYSTEMS          |                                                                     |
| Delete                 | 3400 11 MAG:2D PSM              | IDE                          | 11:47 A GE MEDICAL SYSTEMS          |                                                                     |
|                        | 3401 1 CAS_SCPT_SE              | ERIES AUTO_T1_SMART_1        | NeoSoft LLC                         |                                                                     |
| Hide Preview           | 3402 1 CAS_SCPT_SE              | ERIES AUTO_T1_SMART_2        | NeoSoft LLC                         |                                                                     |
|                        | 📑 3412 2 suiteHEART D           | ATA                          | NeoSoft LLC                         |                                                                     |
|                        | 3415 1 CAS_SCPT_SE              | RIES AUTO_FUNCTION_LAX       | NeoSoft LLC                         | Sine Kontrolleri                                                    |
|                        | 🤨 3416 20 SAx Fiesta            |                              | NeoSoft LLC                         |                                                                     |
|                        | 3 2417 1 DS-2D DSMDE            |                              | NooSoft LLC                         |                                                                     |
|                        |                                 | Disk Users                   | 26.0297.0233                        |                                                                     |
|                        |                                 | Disk Usage                   | 20.33 /0 (Ci ()                     | No DICOM Network Activity                                           |

# Veri Dışa Aktarma

- ÖNEMLİ: Dışa aktarmadan önce, otomatik segmentasyon algoritmaları tarafından oluşturulanlar veya değiştirilenler de dahil olmak üzere tüm ilgi bölgelerinin (ROI'ler) doğru ve eksiksiz yerleştirilmesinden (ve doğru atanmasından) kullanıcı sorumludur. Yazılım tarafından üretilen kantitatif değerler, bu ilgi bölgelerinin doğru ve eksiksiz yerleştirilmesine (ve doğru atanmasına) bağlıdır.
- 1. DXT çalışma panelinden bir çalışma veya çalışma grubu seçin.
- 2. Veri Dışa Aktarma'yı seçin

#### ŞEKİL 1. SuiteDXT arayüzünden Veri Aktarımı

| Launch Application | CStudy Filter   |
|--------------------|-----------------|
| suiteHEART®        | All V Refresh   |
| Studies: 677       |                 |
| End                | Patient Name    |
| THN .              | Q               |
|                    | Case 11         |
| Send               | Case 12         |
|                    | Case 13         |
| Import             | Case 14         |
|                    | Case 16         |
| A suspection       | Case 18         |
| Anonymize          | Case 19         |
|                    | Case 20         |
| Delete             | Case 21 Current |
|                    | Case 21 Prior   |
| New Folder         | Case 22         |
| inch i didei       | Case 24         |
|                    | Case 25         |
| Data Export        | Case 26         |
|                    | Case 29         |
|                    | Case 33         |
|                    |                 |

3. Veri Dışa Aktarma arayüzünden uygun analiz türü için istenen sonuç değerini seçin. Yapılan seçimler bir sonraki dışa aktarma oturumu için saklanacaktır.

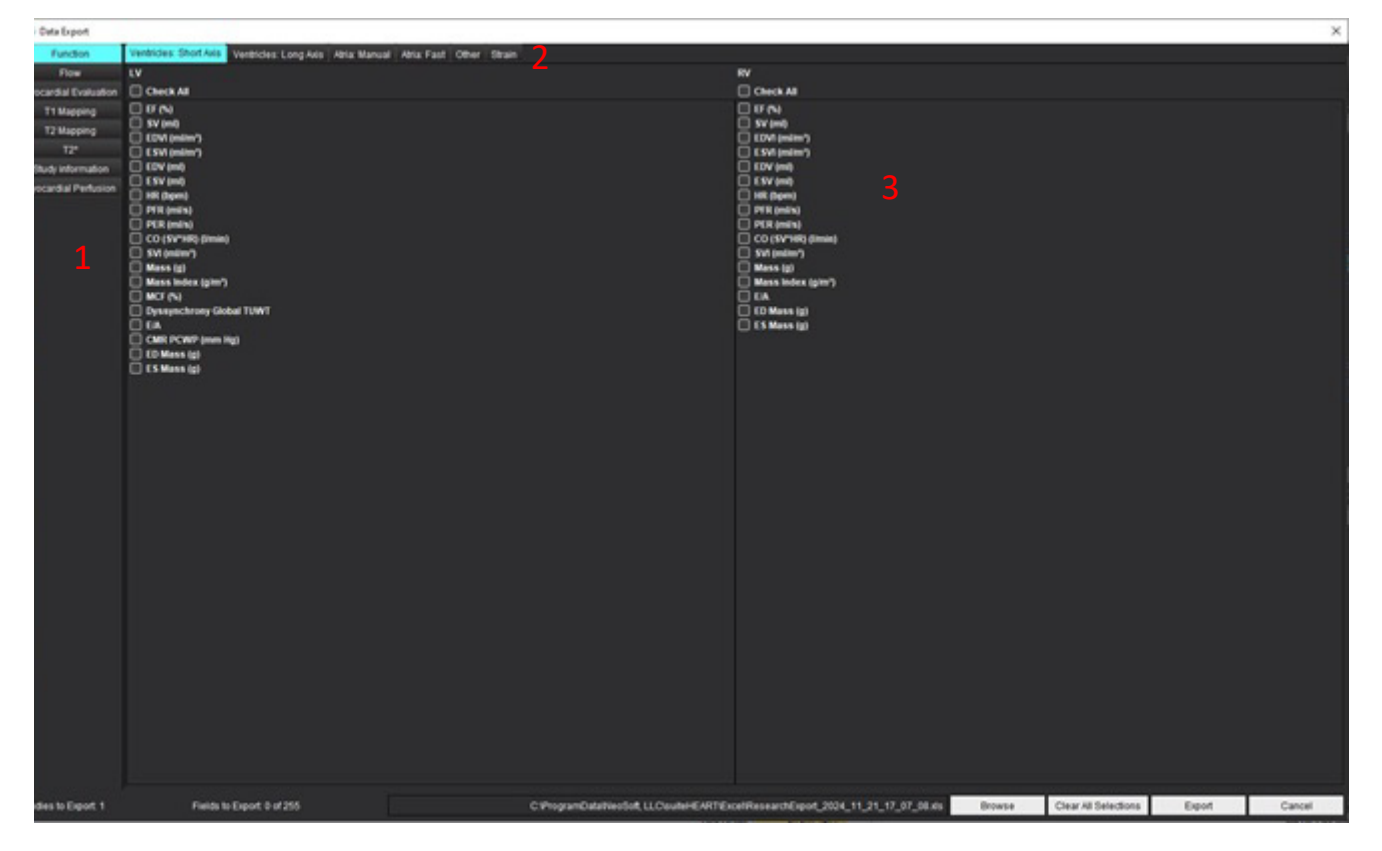

1. Analiz Modları, 2. Analiz türü, 3. Sonuç değeri seçimi

NOT: Dışa aktarma için yalnızca 255 alan desteklenir.

- 4. **Gözat** öğesini seçin ve ardından hedefi ve dosya adını seçin.
- 5. Sonuç seçimlerini sıfırlamak için **Tüm Seçimleri Temizle** öğesini seçin.
- 6. Bir Excel elektronik tablosu oluşturmak için **Dışa Aktar** öğesini seçin.
- 7. Arayüzü kapatmak için **İptal** öğesini seçin.

# Servis ve Destek

## **DICOM Ağı Hatası**

Bir getirme işleminde çalışma aktarımı başarısız olursa, güvenlik duvarının aktarımı engellemediğinden emin olun. Sorun güvenlik duvarından kaynaklanmıyorsa, suiteDXT uygulamasının uzak bilgisayara DICOM eko gönderebildiğini ve uzak bilgisayarın da suiteDXT uygulamasına DICOM eko gönderebildiğini kontrol edin.

- 1. Ana Ekranda Yapılandırma (Configuration) ögesini seçin.
- 2. DICOM Yapılandırma sekmesinde getirme işleminin yapıldığı uzak bilgisayarı seçin ve Düzenle (Edit) ögesini seçin.
- 3. Aşağıdaki onay kutularına tıklayın: Etkinleştir (Enable), Cihaza kaydet (Store to device) ve Cihazı sorgula (Query device).
- 4. DICOM Hedefine ait IP adresinin, Bağlantı Noktasının ve AE Başlığının doğru olduğunu teyit edin.

#### **ŞEKİL 1. DICOM Yapılandırma Penceresi**

| DICOM Device Configuration |               | 1094600 - 5.5240s | ×                      |
|----------------------------|---------------|-------------------|------------------------|
| Description                | PACS          | Enabl             | ed                     |
| AE Title                   | PACS          | Store             | to device              |
| Address                    | 172.16.0.999  | Quer              | y device               |
| Port                       | 4006          | Prepr             | ocessing<br>le SSL     |
|                            | PACS          | Auto              | Retrieve Prior Studies |
|                            | 1 🖂           |                   |                        |
| Prior Study Description    | CARDIAC^HEART |                   |                        |
| DIC                        | COM Echo      | Update            | Cancel                 |

- 5. DICOM Echo (DICOM Eko) ögesine tıklayın.
- 6. Ağ ayarlarını kontrol edin ve suiteDXT kurulu olan sistemde seçili bağlantı noktasının açık ve erişilebilir olduğunu kontrol edin.
- 7. Çalışmayı yeniden getirin.

Yukarıdaki adımları gerçekleştirdikten sonra getirme işlemi yine başarısız olursa, ağ yöneticinizle iletişime geçin.

# Çalışma Başlatma Hatası

Eğer bir çalışmayı yüklemeye çalışırken "Aşağıdaki çalışmalar kilitli ve başlatma sırasında yüklenmeyecek" ("The following studies are locked and will not be loaded in the launch") mesajı görünürse, aşağıdakileri yapın:

- 1. suiteDXT çalışma dizinine gidin.
- 2. Hata mesajını üreten çalışma üzerine sağ fare tuşuyla tıklayın.
- 3. "Kilidi Aç" ("Unlock") ögesini seçin.

#### ŞEKİL 2. Çalışmanın Kilidini Açma

| Send NeoSoft DICOM  | > |
|---------------------|---|
| Export Study        |   |
| Preprocess          | > |
| Delete Protect      |   |
| Set Origin          |   |
| Unlock              |   |
| Delete              |   |
| Move to Folder      |   |
| Open Study Location |   |

### Düşük Disk Alanı Davranışı

Disk alanı azaldığında aşağıdaki mesaj görüntülenecektir. Disk alanı eşiğine ulaşıldığında yazılım işlevselliği devre dışı bırakılacaktır. Çalışmaların bulunduğu sürücü için disk alanı eşiği 8GB, Program Verileri dizinini içeren sürücü 250MB'dir.

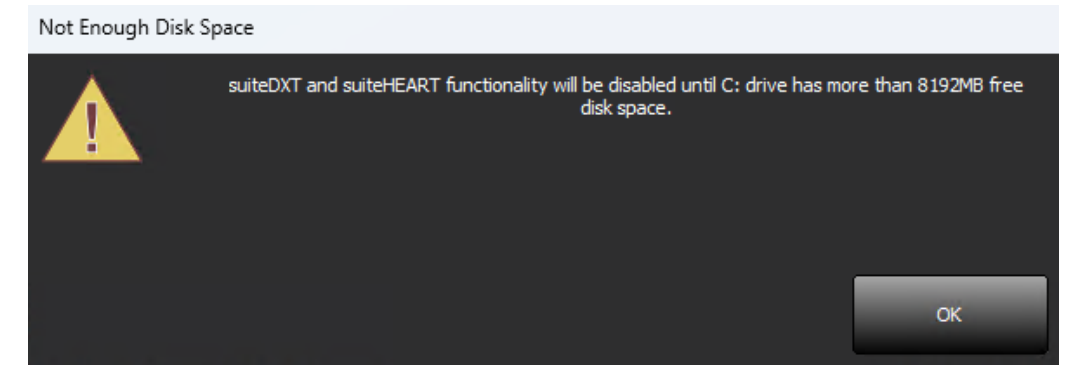

suiteDXT ve suiteHEART için yazılım işlevselliğini geri yüklemek için düşük disk alanı sorununun çözülmesi gerekecektir. SuiteDXT çalışma listesindeki herhangi bir çalışma artık aktif olarak kullanılmıyorsa, çalışmayı kalıcı depolama için bir PACS sistemine geri gönderin, çalışmanın arşivlenmesini ve PACS sistemindeki NeoSoft ikincil yakalamalarını onaylayın, ardından çalışmayı silin. Hala ek disk alanı gerekiyorsa, daha fazla yardım için yerel BT yöneticinize başvurun.

Düşük disk alanı kalıcı bir sorunsa otomatik silme özelliği yapılandırılabilir. E-posta göndererek NeoSoft, LLC ile iletişime geçin service@neosoftmedical.com üzerinden NeoSoft, LLC servis birimi ile iletişime geçin.

## Lisans Hataları

suiteHEART'ta bir çalışma başlatılırken bir lisans hatası varsa, aşağıdaki mesaj görünecektir.

![](_page_34_Picture_2.jpeg)

Mevcut lisans durumunu incelemek için suiteDXT'nin ana ekranında Yapılandırma'ya tıklayın ve alttaki Lisans Durumu'na tıklayın.

| r Festure Licensing<br>Server Address<br>1227.0.0.1 |                 | Port           | Linear Chiler | Barrisshillerase | deels lineare |             |
|-----------------------------------------------------|-----------------|----------------|---------------|------------------|---------------|-------------|
|                                                     |                 | 5678           | ULTISE STATUS | Nequest Dombe    |               | Apply Doese |
| Permissions                                         | Restart Service | Synchronize D0 |               | Apply and Clos   | ×             | Cancel      |
|                                                     |                 |                |               |                  |               |             |

Lisans Oturumu bilgi penceresi gösterilecektir.

| 🛃 License Seat Information   |                             | _           |           | ×       |
|------------------------------|-----------------------------|-------------|-----------|---------|
| 0 of 1 seats are in use.     | License type: UNLIMITED-EXP | IRING - Exp | ires: 202 | 4-12-31 |
|                              |                             |             |           | 1       |
|                              |                             |             |           |         |
|                              |                             |             |           |         |
|                              |                             |             |           |         |
|                              |                             |             |           |         |
|                              |                             |             |           |         |
|                              |                             |             |           |         |
| Server Name:                 | lp: [127.0.0.1]             |             |           |         |
| License ID: 2                |                             |             | Defree    | -       |
| License Options: 4D Flow, Br | owse DB                     |             | Refres    | I       |
| Machine Signature:           |                             |             |           |         |

Lisans yardımı için service@neosoftnedical.com adresine e-posta göndererek NeoSoft, LLC ile iletişime geçin.

NOT: E-postaya Lisans Oturumu Bilgileri penceresinin bir ekran görüntüsünü ekleyin.

# İletişim

suiteDXT kurulumunda ya da kullanımında sorun yaşarsanız lütfen service@neosoftmedical.com üzerinden NeoSoft, LLC servis birimi ile iletişime geçin.